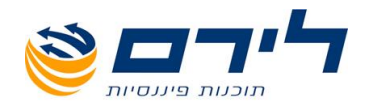

## **הונית** תוכנה פשוטה להצהרת הון חוברת הדרכה

073-2454488 סלפון: 09-7624444 לירם ר.ל. תוכנות פיננסיות בע"מ הבנים 14 כניסה ב' הוד השרון 4526823 טלפון: <u>www.liram.co.il</u> ©כל הזכויות שמורות ללירם תוכנות פיננסיות

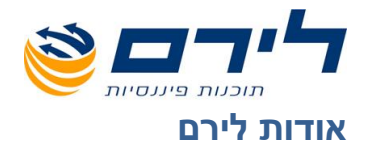

חברת לירם הוקמה בשנת 1985 והיא מובילה בפיתוח תוכנות ייעודיות למשרדי רו"ח, יועצי מס, לשכות שירות וללקוחותיהם כבר קרוב ל 30 שנה. החברה מתמחה במתן פתרונות מתקדמים בחשבונאות ,מיסים וניהול. הידע המקצועי והניסיון המצטבר מאפשרים ללירם לאפיין ,לתכנן ולפתח פתרונות תוכנה, וכן לעדכן ולשפר תוכנות קיימות. האפשרויות הרבות שמציעות תוכנות לירם מאפשרות עבודה קלה, פשוטה וחסכונית, ונותנות ערך מוסף ומשמעותי לארגון המיישם אותן.

לירם מפתחת ומשווקת מגוון תוכנות בתחומים הבאים: הנהלת חשבונות כפולה, ביקורת ועריכת דוחות כספיים, הפקת דוחות שנתיים, הנהלת חשבונות חד-צידית, הפקת חשבוניות, ניהול לקוחות ועובדים, ניהול רכוש קבוע, הצהרת הון.

#### תוכנות לירם

**מערכת רמפלוס** הכוללת מגוון מודולים להנה"ח, אשר ניתן לשלב את כולם או חלקם, בהתאם לצרכי הלקוח:

- רמפלוס הנה"ח כפולה
- רמפלוס מאזנים ביקורת ועריכת דוחות כספיים
- רמפלוס מסמכים (חשבונט) הפקת חשבוניות וניהול יתרת לקוח
- רמפלוס חד-צידית (תקבולית) הנה"ח חד צידית ,ספר תקבולים ותשלומים
  - הפקת צ'קים
    - ניהול מלאי

**רמניהול** - הפקת דוחות שנתיים וחישובי פחת .התוכנה כוללת מודולים מותאמים לתקינה החדשה כמו: ועדת גושן, SOX, IFRS. קיימת גם גרסה מיוחדת לחברות.

aPlan - ניהול לקוחות וניהול עובדים.

- אורטל

ניהול רכוש קבוע וניהול מצאי לחברות בינוניות וגדולות .התוכנה כוללת מודולים מותאמים לתקינההח דשה כמו: ועדת גושן, SOX ,IFRS.

התוכנה כוללת פונקציות הנדרשות במגוון ארגונים ,כגון: איסוף שעות, שעון נוכחות , ניהול אורכות , הודעות , קישור קבצים,

ניהול משימות ועוד.

הונית - תוכנה ייחודית ופשוטה להצהרת הון.

תוכנות לירם מסונכרנות באופן אוטומטי ומשייכות קבצים ללא צורך בקבצים מקשרים.

#### לקוחות

בין לקוחות החברה נמנים אלפי משרדי רואי חשבון, יועצי מס, מנהלי חשבונות, עורכי דין, משרדי מהנדסים ואדריכלים, חקירות, ביטוח, פרסום ומאות חברות גדולות, כמו: חברות ממשלתיות, בנקים, רשתות שיווק, תעשייה, הייטק, מחקר ברפואה, תיירות, רכב ותחבורה, תקשורת, ביטוח, קיבוצים, מלכ"ר ועוד.

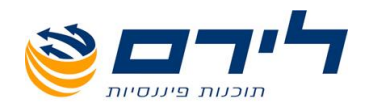

## הונית

## תוכנה פשוטה להצהרת הון

## חוברת הדרכה

הונית פותחה על מנת להקל את העבודה וליעל את הגשת הצהרות ההון לנציבות מס הכנסה. התוכנה ידידותית, קלה להפעלה ומהווה כלי עזר ממדרגה ראשונה לתכנון מס.

- ע המסמכים בתוכנה בנויים בהתאמה מלאה לטופסי הצהרת ההון המונפקים על ידי √ נציבות מס הכנסה.
- ע בעת קליטת הנתונים החל מההצהרה השניה, ניתן לערוך השוואות בין הצהרות ההון √ השונות.
  - . ניתן להפיק בתוכנה נספחים ורשימות נלוות לסעיפים שבהם יש יותר מפריט אחד. 🗸
  - ניתן להדפיס ניירות עבודה לצורך השוואות הון, כולל רשימת מקורות ושימושים √ להגדלת/הקטנת ההון.
    - יתן להפיק דוח רשימת נישומים שקיימות להם הצהרות הון 🗸
    - ע במסך בחירת נישום קיימת אפשרות ביצוע חיפוש לפי מספר תעודת זהות של √ הנישום

אנו ממליצים לקרוא היטב את חוברת ההדרכה.

במקרה של בעיה או שאלה הנכם מוזמנים להיעזר בצוות התמיכה העומד לרשותכם בשלוש דרכים:

- 1. מילוי הטופס <u>בלחיצה כאו</u>
  - 2. בפקס 073-2454453
    - 09-7624444 ...3

תודה שבחרתם לירם!

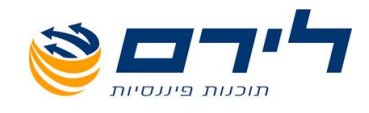

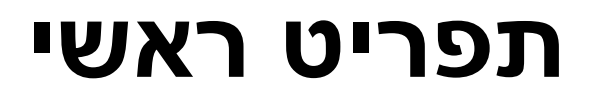

התפריט הראשי מחולק לשלושה חלקים :

## שורת מידע עליונה

מציגה את פרטי העסק והנישום. פרטי העסק והנישום הינם לתצוגה בלבד <u>ולא ניתן לשנותם במסך זה</u>.

## שורת תפריטים

מציגה את תפריטי התוכנה, כאשר לכל תפריט כפתור משלו. לחיצה על כפתור תפריט תציג את תפריטי המשנה שלו. ניתן לעבור בין התפריטים בעזרת מקשי החצים ימינה ושמאלה או בעזרת העכבר.

לאחר בחירת התפריט ניתן לדפדף בין תפריטי המשנה בעזרת מקשי החצים למעלה ולמטה או בעזרת העכבר.

לחיצה על מקש ה- Enter או לחיצה כפולה עם העכבר (כאשר התפריט מסומן) פותחת את תפריט המשנה.

## שורת מידע תחתונה

מציגה את מיקום התוכנה במחשב ומאפשרת סיום עבודה על-ידי לחיצה על סמל היציאה (ניתן לצאת מהתוכנה גם בלחיצה על מקש Esc).

# עסק / נישום

תפריטי המשנה: "בחירת נישום / נישום חדש" "עדכון פרטי נישום" "בחירת עסק / עסק חדש" "עדכון פרטי עסק" "דו"ח עסקים"

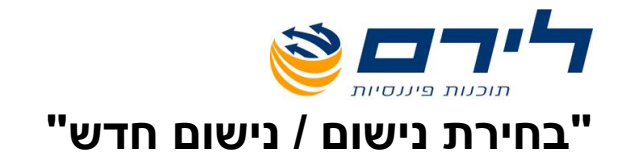

## ? איך להגיע

כפתור **"עסק / נישום"** בתפריט הראשי > **"בחירת נישום / נישום חדש"**. הבחירה תעשה ע"י הקשה על מקש ENTER (כאשר האופציה מסומנת) או לחיצה כפולה עם העכבר על הטקסט.

| F1 - Help | מספר לקוח בלירם: 2<br>מספר עמדות מורשה: 100 | זלקת שירות : 09-7624444<br>וספר העסק : 1<br>ום העסק : ישראלי | טל" מו<br>ע<br>יי | 10/07/2013                 | <b>לכן ת הלן יח</b><br>שם 1<br>חה ישראלי       |
|-----------|---------------------------------------------|--------------------------------------------------------------|-------------------|----------------------------|------------------------------------------------|
|           |                                             | זוג העסק : שותפות                                            | >                 |                            |                                                |
|           |                                             | תעודת והות                                                   | שם צרטי           | זור שרות<br>רם<br>שם משפחה | נישום הצהרת ר<br>ניש בחירת נישו<br>כון מטניאום |
|           |                                             | 3434                                                         | ישראל             | ישראלי                     | נעס<br>רכון <u>ו</u><br>דרכו                   |
|           |                                             | 56112311<br>24567158<br>56115991                             | בלו<br>אלי<br>תו  | ללו<br>שולמן<br>קונת       | 2<br>51<br>56115999                            |
|           |                                             |                                                              |                   |                            |                                                |
|           |                                             |                                                              |                   |                            |                                                |

## א. <u>בחירת נישום ועסק</u>

## פעולות שניתן לבצע

- **מיון** המיון יתבצע ע"י לחיצה עם העכבר על הכותרות **"מספר נישום", "שם משפחה"** או **"שם פרטי"**. לחיצה אחת תמיין את הרשימה בסדר עולה ולחיצה שניה תמיין את הרשימה בסדר יורד.
- **חיפוש** לחיפוש נישום ניתן להקליד את שם הנישום או מספר הנישום או מס' ת.ז. הרצוי בתאים הלבנים שנמצאים בין שורת הכותרות לרשימה עצמה.
  - **בחירה** לבחירה לחץ על כפתור **"אשר בחירת נישום ועסק"** שבתחתית המסך.

ביציאה ממסך זה תחזור לתפריט הראשי ובשורת המידע יופיעו פרטי הנישום והעסק שבחרת (וודא בחירתך).

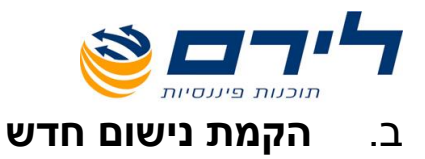

להקמת נישום חדש לחץ על כפתור "נישום חדש" שבתחתית החלון הקודם.

|                                                                                                    |                                           |                    | r           | נסך קליטו                                   |
|----------------------------------------------------------------------------------------------------|-------------------------------------------|--------------------|-------------|---------------------------------------------|
| <b>2</b>                                                                                                    |                                           |                    | נישום חדש : | nga 💶 🗙                                     |
| ש קשר.זיהוי                                                                                                    | אי                                        |                    | 300         | מספר נישום : 3                              |
|                                                                                                    |                                           |                    | שוי         | <br>מצב משפחתי : נ                          |
| כתובות                                                                                                    | <u>מקדמות</u>                             | <u>בן/בת הזוג</u>  | שום "רשום"  | <u>e</u>                                    |
|                                                                                                    | ימאר:                                     |                    |             | שם משפחה :                                  |
| רחוב ומספר :                                                                                                    | פברואר :                                  |                    | ם חדש       | שם פרטי : 👘 נישו                            |
|                                                                                                    | מרץ :                                     |                    |             | תעודת זהות :                                |
| ישוב ומיקוד :                                                                                                    | אפריל :                                   | ▼                  |             | 💌 : תאריך לידה                              |
|                                                                                                    | מאי :                                     | q 💽                | -           | תושב : 🔄 כן                                 |
| : E-Mail                                                                                                    | 900 ( ) ( ) ( ) ( ) ( ) ( ) ( ) ( ) ( ) ( | נקבה               | -           | מין : דכו                                   |
|                                                                                                    | 1971                                      |                    |             | שם האב :                                    |
| טלפונים                                                                                                    | KIRIOO (                                  |                    | : D'I       | <u>ــــــــــــــــــــــــــــــــــــ</u> |
|                                                                                                    | 0000acr:                                  |                    |             | - <del>89</del> .                           |
| סלפון 1 :                                                                                                    | אוקטובר :                                 |                    |             | <u>a</u> 11                                 |
| : 2 טלפון                                                                                                    | מבמבה:                                    | דווח מקדמות למ"ה : |             |                                             |
| 990 :                                                                                                    | דצמבר :                                   | חודשי 🗾            |             |                                             |
|                                                                                                    |                                           |                    |             |                                             |
|                                                                                                    |                                           |                    |             |                                             |
|                                                                                                    |                                           |                    |             |                                             |
|                                                                                                    |                                           |                    |             |                                             |
|                                                                                                    |                                           |                    |             |                                             |
|                                                                                                    | 2                                         |                    | ×2          | H.                                          |
|                                                                                                    | שמורה ל                                   |                    | 12          |                                             |
| UK-3, UL-14, UL-14, UL- | 211 Hab                                   |                    | כתובות      | 1301                                        |

נישום / שותף: מלא את פרטי הנישום לפי השדות הבאים:

**מספר הנישום**: מספר הנישום המופיע הינו ברירת מחדל של המערכת, משמע, מספר הנישום האחרון + 1. אם ברצונך לשנות מספר זה לחץ עם העכבר על שדה זה, הקש F3 למחיקה והקלד את מספר הנישום הרצוי.

**מצב משפחתי**: נתון זה חשוב לצורך חישוב המס בתוכנת. ברירת המחדל של המערכת הינה "נשוי". לשינוי המצב המשפחתי לחץ עם העכבר על החץ לפתיחת תיבת הגלילה ובחר באחת האופציות: נשוי/רווק/גרוש/אלמן/חד-הורית/חברה.

> **נישום "רשום"**: הקלד את פרטי הנישום הרשום בשדות המתאימים. השדות **"תאריך לידה", "תושב"** ו**"מין"** הינם שדות חובה וחשובים בעיקר לצורך חישוב המס.

> > **בן/בת הזוג**: הקלד את פרטי בן/בת הזוג של הנישום בשדות המתאימים.

**ילדים**: לחיצה על כפתור זה תפתח מסך ובו ניתן לקלוט את רשימת ילדי הנישום, כולל שמות ותאריכי לידה על-ידי לחיצה על כפתור "**הוסף".** 

הוספת ילדים מאפשרת <u>יבוא קצבאות ילדים מתוך "טבלת קצבאות ילדים"</u> לא ניתן להיכנס למסך ילדים לפני שמירת נתוני הנישום לכן ראשית בצע שמירה ואח"כ לחץ על כפתור זה.

פקיד שומה: בחר בפקיד השומה אליו הנישום ה"רשום" שייך.

כתובות: הקלד את נתוני הכתובת והטלפון של הנישום.

**כתובות נוספות**: לקליטת כתובות נוספות יש ללחוץ על כפתור **"כתובות"** שבתחתית המסך (בתפריט זה ניתן לקלוט עד חמש כתובות).

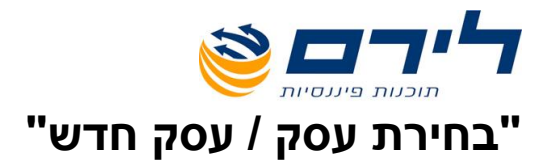

## <u>- מומלץ</u>

## <u>להקים עסקים מתוך הצהרת הון ולא מתוך תפריט בחירת עסק/עסק חדש</u>

איך להגיע ? כפתור **"עסק / נישום"** בתפריט הראשי > **"בחירת עסק / עסק חדש"**.

בתפריט משנה זה שלוש אפשרויות פעולה:

א. בחירת עסק ונישום

ב. הקמת עסק חדש

. ג. עדכון פרטי העסק (ראה פירוט לנושא זה בתפריט משנה "עדכון פרטי עסק")

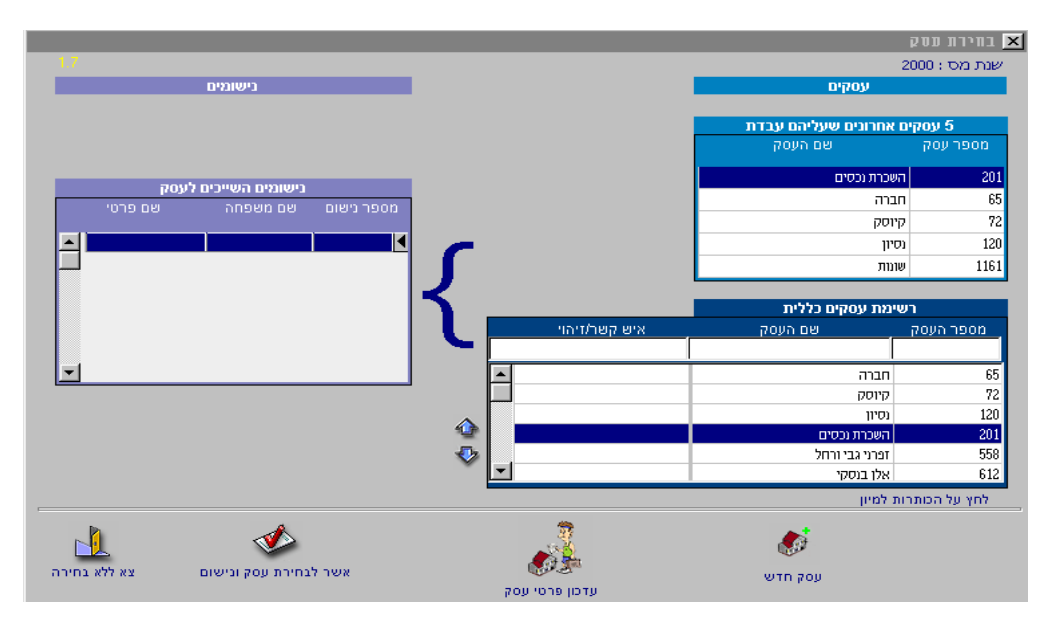

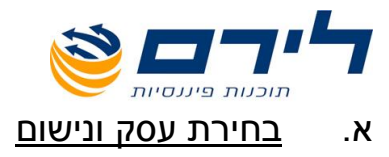

#### עסקים

תחת הכותרת עסקים ישנן שתי טבלאות: האחת – (העליונה) מציגה את חמשת העסקים האחרונים שעבדנו עליהם. השניה – (התחתונה) מציגה את רשימת העסקים הכללית שנקלטה במערכת.

#### נישומים

לחיצה עם העכבר על העסק הרצוי באחת משתי הטבלאות תציג בטבלת הנישומים את הנישומים המקושרים לעסק. אם יש יותר מנישום אחד יש לסמן עם העכבר את הנישום שברצונך לבחור.

#### פעולות שניתן לבצע

- מיון המיון יתבצע ע"י לחיצה עם העכבר על הכותרות **"מספר העסק"** או **"שם העסק".** לחיצה אחת תמיין את הרשימה בסדר עולה ולחיצה שניה תמיין את הרשימה בסדר יורד.
- **חיפוש** לחיפוש עסק ניתן להקליד את שם העסק, מספר העסק או איש הקשר הרצוי בתאים הלבנים שנמצאים בין שורת הכותרות לרשימה עצמה.
  - **בחירה** לבחירה לחץ על כפתור **"אשר לבחירת עסק ונישום"** שבתחתית המסך.

ביציאה ממסך זה תחזור לתפריט הראשי ובשורת המידע יופיעו פרטי העסק והנישום שבחרת.

### ב. <u>הקמת עסק חדש</u> - (מומלץ מתוך הצהרת הון - ראה הדרכה –הצהרת הון)

להקמת עסק חדש לחץ על כפתור "עסק חדש" שבתחתית מסך בחירת עסק.

|                      |                    |              |            |                                     | הקמת עסק חדש 🗙     |
|----------------------|--------------------|--------------|------------|-------------------------------------|--------------------|
| var 1.13 שומים       | ת שותפים בעסק - ני | רשימ         |            | 21234060                            | מס' העסק :         |
| סק שייכות ב-ז סעיף ב | שם פרטי חלקו בעכ   | שם משפחה     | מס' נישום  | יחיד                                | סוג העסק :         |
|                      |                    |              | •          |                                     | שם העסק :          |
|                      |                    | I I          |            |                                     | מספר תיק במ"ה :    |
|                      |                    |              |            | -                                   | פקיד שומה :        |
|                      |                    |              |            |                                     | מספר תיק ניכויים : |
| -                    |                    |              |            |                                     | מס' עסק במשרד :    |
| .00                  |                    | - 🎰          | * 😚        | חודשי 💌                             | סוג מע"מ :         |
|                      |                    | 194 <u>8</u> |            | -                                   | משרד מע"מ:         |
| פרטי נישום           |                    | רינול היא    | Since      |                                     | סיסמה :            |
|                      |                    | נישום        | נישום/שותף |                                     | מהות העיסוק :      |
|                      |                    |              |            |                                     | איש קשר (זיהוי :   |
| טלפונים              |                    |              | כתובות     |                                     |                    |
| פון 1 :              | 00 UC              |              |            |                                     | רחוב ומספר :       |
| פון 2 :              | 00                 |              |            |                                     | ישוב ומיקוד :      |
| o :                  | פק                 |              |            |                                     | : E-Mail           |
| <u>1</u>             | <b>S</b>           |              |            | See 1                               | *                  |
| יכל שמירה יציאה<br>ם | שמירה ל<br>השנינ   |              |            | חוק התיאומים - עתודה למס<br>תאריכים | כתובות             |

שדות ופעולות שניתן לבצע

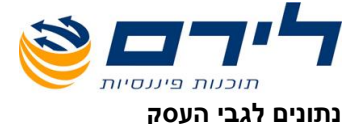

מספר העסק המופיע הינו ברירת המחדל של המערכת, משמע, מספר העסק האחרון + 1. מספר העסק אם ברצונך לשנות מספר זה לחץ עם העכבר על שדה זה הקש F3 למחיקה והקלד את מספר העסק הרצוי. ברירת המחדל של המערכת הינה תמיד "יחיד". סוג העסק לשינוי סוג העסק לחץ עם העכבר על החץ לפתיחת תיבת הגלילה ובחר מהרשימה את סוג העסק הרצוי.

מספר

במידה והינך מנהל מספר תיק במשרד שונה ממספר התיק במערכת, הקלד בשדה זה את מספר העסק העסק במשרד במשרד. רשום את שיטת הדיווח למע"מ: חודשי או דו חודשי. סוג מע"מ (שדה זה רלוונטי לגבי לקוחות העובדים גם בתוכנת **תקבולית**). בחר במשרד המע"מ אליו העסק שייך. משרד מע"מ

(שדה זה רלוונטי לגבי לקוחות העובדים גם בתוכנת **תקבולית**).

אם ברצונך להגביל את הכניסה לעסק זה, הקלד סיסמה בשדה זה (מומלץ לתעד בכתב במקום מוסתר את סיסמה הסיסמה מאחר ותתבקש להקליד אותה בכל כניסה לעסק).

> הקלד את מהות העיסוק. מהות העיסוק

הקלד את שם איש הקשר שלך, על מנת שתוכל לשלוף אותו בקלות בעת יצירת קשר עם הלקוח. איש קשר/זיהוי

\*\*\* שים לב

ניתן לחפש עסק על פי שם איש קשר/זיהוי בעסק (ראה פירוט בתפריט **בחירת עסק/עסק חדש > פעולות** שניתן לבצע > חיפוש).

#### כתובות

לקליטת כתובות נוספות יש ללחוץ על כפתור "כתובות" שבתחתית המסך (בתפריט זה ניתן לקלוט עד חמש נוספות כתובות: אחר 1, אחר 2, כתובת מערכת החשבונות, כתובת למשלוח דואר וכתובת העסק).

|                   |                           | - כמטק                             | תרברת                                                                                                    |                                                                                                    |
|-------------------|---------------------------|------------------------------------|----------------------------------------------------------------------------------------------------|----------------------------------------------------------------------------------------------------|
| כתובת למשלוח דואר | ת החשבונות                | כתובת מערכו                        | אחר 1                                                                                                    | 2 108                                                                                                    |
|                   |                           |                                    |                                                                                                    |                                                                                                    |
|                   |                           |                                    |                                                                                                    |                                                                                                    |
|                   |                           | רחוב/ מספר:                        |                                                                                                    |                                                                                                    |
|                   |                           | ישוב/ מיקוד:                       |                                                                                                    |                                                                                                    |
|                   |                           | טלפונים                            |                                                                                                    |                                                                                                    |
| eq0)              |                           | טלפון 1 :                          |                                                                                                    |                                                                                                    |
|                   |                           | טלפון 2 :                          |                                                                                                    |                                                                                                    |
|                   |                           | : E-Mail                           |                                                                                                    |                                                                                                    |
|                   |                           |                                    |                                                                                                    |                                                                                                    |
|                   |                           |                                    |                                                                                                    |                                                                                                    |
|                   |                           |                                    |                                                                                                    |                                                                                                    |
|                   | כתובת למשלוח דואר<br>בקס: | ת החשבונות   כתובת למשלוח דואר<br> | כתובת מערכת החשבונות כתובת למשלוח דואר<br>רחוב/ מספר:<br>ישוב/ מיקוד:<br>טלפונים<br>טלפונים<br>נים: בקס:<br>נים:<br>E-Mail<br>: E-Mail | אחר 1 כתובת מערכת החשבונות כתובת למשלוח דואר<br>רחוב/ מספר:<br>ישוב/ מיקוד:<br>שלפונים<br>טלפונים<br>נור בקס:<br>בקס:<br>E-Mail |

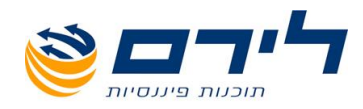

#### חוק התיאומים

| <u>21</u>          |                          | ים        | למס-תאריכ    | רמים-עתרדה י | חוק התיא 💶 💶 🛛     |  |
|--------------------|--------------------------|-----------|--------------|--------------|--------------------|--|
| למס / רווח הון     | עתודה                    |           | חוק התיאומים |              |                    |  |
| לפי מדד שטיינברג 💌 | רוד נתוני מס הכנסה לפי:  | מי        | -            | פרק ב        | הפרק בחוק:         |  |
| לפי מדד בגין 💌     | ווד נתוני ספרים לפי:     | מי        |              |              |                    |  |
| שערוך רגיל 💌       | סים ללא ניכוי פחת:       | נכ        |              | _            |                    |  |
| מוגבל שטיינברג 💌   | גריכי נכסים ישנים        | ன    _    | שומה         | שותפות ר 🕅   |                    |  |
|                    | פחת מינימלי לעתודה:      | %         | <b>•</b>     | 03/85        | סוף שנת המס 1984 : |  |
| הון: 50            | המס לחישוב העתודה / רווח | %         |              |              | תאריך הכניסה לחוק: |  |
|                    | 6                        | תאריכי    |              |              |                    |  |
| oq: 🔽              | תאריך סגירת הע           |           | 01/01/198    | 0            | תאריך הקמת העסק:   |  |
|                    | נמס                      | הגדרת שנו | ٦ C          |              |                    |  |
| משוערך             | דולרי                    | ספרים     |              | מס הכנסה     |                    |  |
| ינואר 💌            | ינואר                    |           | ינואר 💌      | ינואר        | מחודש:             |  |
| דצמבר 💌            | דצמבר                    | ٦         | דצמבו 🔽      | דצמבר        | עד חודש:           |  |
| ת תחילת שנה 🔽      | ת תחילת שנה 🔽            | ילת שנה   | ת תחי        | ת תחילת שנה  | שנת המס נקבעת לפי: |  |
|                    |                          |           |              | המ-12 חודשים | סמן לשנת מס גדול 🔽 |  |

**עתודה למס תאריכים** בלחיצה על כפתור זה נפתח מסך, בו ניתן להגדיר את העסק בחלק של "חוק התיאומים" -הפרק בחוק : <u>י</u>היה בהתאם לסוג העסק

> עסקים בהם לא נערך מאזן - "יחיד" או "שותפות" > פרק ב' או לא בחוק עסקים בהם נערך מאזן - \_ "יחיד" > פרק ב' שותפויות - > פרק ב' תאגידים - > חברה/מלכ"ר

> > (שאר הנושאים במסך זה רלוונטיים רק לתוכנת **רמניהול**).

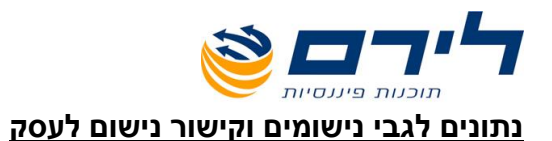

**הוסףנישום / שותף** לקישור נישום/שותף לחץ על כפתור "הוסף נישום/שותף". איז זענו נוען ווע געלי העסק: שם העסק: שם העסק: שם העסק: איז עלי געסק: שם העסק: שם העסק: שם העסק: שם העסק: שם העסק: שם העסק: שם העסק: שם העסק: שם העסק: שם העסק: שם העסק: שם העסק: שם העסק: שם העסק: שם העסק: שם העסק: שם העסק: שם העסק: שם עסק: שם העסק: שם העסק: שם עסק: שם עסק:

אם קיימים נישומים במערכת, לחיצה על כפתור זה תפתח מסך **"בחירת נישום"** ובו רשימת הנישומים.

\*\*\* שים לב \*\*\*

حر الحالر مراجاتر

אם עדיין לא נקלטו נישומים במערכת יפתח מסך "<mark>קליטת נישום חדש</mark>" (פירוט נוסף ראה בתפריט "בחירת נישום / נישום חדש" > ב. הקמת עסק חדש > שדות ופעולות שניתן לבצע > נתונים לגבי נישומים > מסך קליטת נישום/שותף).

| 1        |           | נישום    |          |
|----------|-----------|----------|----------|
| _        | שם פרטי   | שם משפחה | מס נישום |
|          |           |          |          |
|          | נישום חדש | מיכיכח   | 1 🗨      |
|          | נישום חדש | רררררר   | 2        |
|          |           | 222      | 3        |
|          | נישום חדש | חלילילת  | 4        |
|          |           |          | 5        |
|          |           | אלי      | 6        |
|          | סימונה    | בורל     | 7        |
|          |           | כפיר     | 8        |
| -        |           |          |          |
| <u>1</u> |           |          |          |

לבחירת נישום מהרשימה סמן את הנישום הרצוי ולחץ על לחצן **"אשר בחירת נישום ועסק".** הנישום הנבחר ופרטיו יופיעו כעת בטבלת הנישומים המקושרים לעסק.

קלוט לנישום שהוספת את **חלקו בעסק** (המערכת בודקת שסה"כ חלקם של כלל הנישומים המקושרים לעסק אינו עולה על 100%).

להוספת נישום חדש לעסק יש ללחוץ על לחצן **"נישום חדש"** (ראה פירוט בתפריט **בחירת נישום/נישום חדש** </ >

#### ביטול

קישור נישום במידה וברצונך למחוק נישום מהעסק, סמן בעזרת העכבר את הנישום שברצונך למחוק, לחץ על כפתור **"בטל** קישור נישום" ותוצג הודעת המערכת "האם לבטל קישור נישום?" לחץ על "כן".

#### \*\*\* שים לב \*\*\*

אם בוטל קישור נישום, יש לבדוק את אחוזי **"חלקו בעסק"** של הנישומים שעדיין מקושרים לעסק.

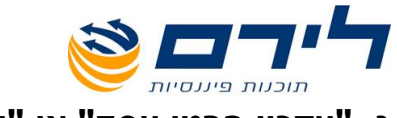

### ג. <u>"עדכון פרטי עסק" או "עדכון פרטי נישום"</u>

איך להגיע ?

כפתור **"עסק / נישום"** בתפריט הראשי > **"עדכון פרטי עסק"./"עדכון פרטי נישום"** 

או כפתור "עסק / נישום" בתפריט הראשי > "בחירת עסק/ עסק חדש" > "עדכון פרטי עסק"/"עדכון פרטי נישום"

בחירה באופציה זו תציג מסך לעדכון פרטי העסק הפעיל.

מסך זה זהה במבנהו למסך **"הקמת עסק חדש"**, אך הפעם מספר העסק יוצג כשדה לא פעיל ולא ניתן לשנותו !!! במידה וברצונך לשנות את מספר העסק, ראה תפריט **"שרות" > שינוי מס' עסק**. כל שאר נתוני העסק ניתנים לשינוי.

בתפריט זה ניתן גם לעדכן פרטי נישום או לבטל קישור נישום לעסק.

\*\*שים לב\*\*

שמירת

פרטי העסק העיקרי שבחרת (**שם העסק העיקרי** ו<mark>מספר עוסק במע"מ</mark>) יופיעו בחלק התחתון של מסך זה וגם בדו"ח הצהרת הון.

לבחירת העסק העיקרי של הנישום, לחץ באמצעות העכבר על החץ משמאל לשדה "**עסק עיקרי**" בחלק האמצעי הימני של המסך ובחר בעסק הרצוי מתוך הרשימה הנגללת.

נתונים

לשמירת נתוני הנישום, לחץ על כפתור **"שמירה"** או על **"שמירה לכל השנים"**.

## ד. <u>"דו"ח עסקים"</u> או <u>"דו"ח נישומים"</u>

איך להגיע ? כפתור "עסק / נישום" בתפריט הראשי > "דו"ח עסקים" או "דו"ח נישומים"

#### שדות ופעולות שניתן לבצע

בחירה באופציה זו תפתח מסך בו ניתן לקבוע את צורת הדו"ח.

| דו"ח ניסומים                                    | דו"ח עסקים                                                                                                    |
|-------------------------------------------------|----------------------------------------------------------------------------------------------------|
| Ver 28/10/2003                                  | Ver 28/10/2003                                                                                                    |
|                                                 | הדפס ללא חתך 🕫                                                                                                    |
| פקיד שומה : הכל 📃                               | הדפס לפי חתך סוג העסק בלבד 🔿                                                                                                    |
| מיון<br>סמפר נישום 🕐 שם משפחה                   | סוג העסק: הכל 💌                                                                                                    |
|                                                 | בחר שדה למיון : מספר עסק                                                                                                    |
| ענגע און אין אין אין אין אין אין אין אין אין אי | נוא לאקסל (E sc) און איז (F 12) וודפס דו"ח (E sc) און איז (F 12) וודפס דו"ח (E sc) און איז (F 12) וויינוא (F 12) און איז (F 12) און איז (F 12) איז (F 12) און איז (F 12) און איז (F 12) איז (F 12) און איז (F 12) איז (F 12) אין |

#### \*\*שים לב\*\*

ניתן להדפיס את הדו"ח למסך/למדפסת וניתן גם לייצא את רשימת העסקים/נישומים לתוכנת **אקסל** ולערוך אותה בתוכנה ולהפיק דו"חות נוספים.

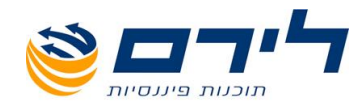

**בחר סוג הדפסה**: באפשרותך לקבוע האם להפיק דו"ח של **רשימת העסקים/נישומים כולה** - ממויינת לפי מספר העסק/נישום או להפיק דו"ח של **רשימת עסקים/נישומים על פי חתך עסק/נישום ספציפי**, למשל: רק עסקים המוגדרים כחברה.

**הדפס ללא חתך**: להדפסת דו"ח של רשימת העסקים/נישומים כולה - ממויינת לפי מספר העסק/נישום סמן את האופציה "**הדפס ללא חתך**".

**הדפס לפי חתך סוג העסק בלבד**: להדפסת דו"ח של רשימת העסקים על פי חתך עסק ספציפי, סמן את האופציה "**הדפס לפי חתך סוג העסק בלבד**" ובשדה "**סוג העסק**" לחץ על החץ ומהרשימה הנפתחת בחר את סוג העסק הרצוי.

ב<mark>"דוח עסקים"</mark> ניתן גם לקבוע את צורת מיון הדו"ח על ידי לחיצה באמצעות העכבר על החץ ליד השדה "**בחר שדה למיון**" ובחירת הנושא על פיו ימויין הדו"ח (שם עסק, מספר עסק וכדומה). ב"דים בעייימובה"

#### ב<u>"דוח נישומים"</u>

**פקיד שומה**: להדפסת דו"ח של רשימת הנישומים על פי חתך נישום ספציפי, בטל את סימון האופציה "**הדפס ללא חתכים**" ובשדה "**פקיד שומה**" לחץ על החץ ומהרשימה הנפתחת בחר את חתך פקיד השומה הרצוי.

בסיום הבחירה לחץ על כפתור "**הדפס דו"ח**" והדו"ח יוצג על המסך. להדפסה למדפסת, לחץ על כפתור המדפסת שבחלקו העליון של המסך. לביטול לחץ על כפתור "Close".

לייצוא רשימת העסקים לתוכנת אקסל, לחץ באמצעות העכבר על כפתור "יצוא לאקסל".

בלחיצה על לחצן "יצוא לאקסל" יופיע חלון המראה היכן נשמר הקובץ של רשימת העסקים שבחרת ליצא.

| Printer<br><u>N</u> ame:<br>Type:<br>Where:                           | Serox Phaser 3210 PCL 6<br>Xerox Phaser 3210 PCL 6<br>Xerox Phaser 3210 PCL 6<br>XPRINTER_SHIRUTXER0X | <u> </u>                            | <u>Properties</u> |
|-----------------------------------------------------------------------|----------------------------------------------------------------------------------------------------|-------------------------------------|-------------------|
| Page Range<br>All<br>C Current Pages<br>Enter page nu<br>separated by | age<br>umbers and/or page ranges<br>commas. For example, 1,3,5-12.                                    | Copies<br>Number of <u>c</u> opies: | 1 📰               |
| V − Print to Fi<br>Type:<br>Where:                                    | le<br>Excel File<br>C:\HON\SHARED\Asakim.Xls                                                          | Pgint All pages in range            |                   |

הקובץ נשמר בכונן שבו מותקנת התוכנה, בתוך תיקיית SHARED שנמצאת בתוך תיקיית ההתקנה של הונית.

#### להלן דוגמא לדו"ח שיוצא לתוכנת אקסל:

| $\mathbf{X}$ |                                                                                                    |     |      |          |   |                 |            | Microsoft E | Excel - Asal | kim.XIs 💶 🗖 |      |
|--------------|----------------------------------------------------------------------------------------------------|-----|------|----------|---|-----------------|------------|-------------|--------------|-------------|------|
| T            | <br>עדיין עריכה תצוגה הוספה עיצוב כלים נתונים חלון עזרה 🕄 בעריכה מצוגה הוספה עיצוב כלים נתונים חלון עזרה |     |      |          |   |                 |            |             |              |             |      |
| Π'n          | 🛩 🖬                                                                                                    | a 🖪 | ABC  | X 🖻 🛍    | ≪ | <b>n</b> • 04 • | 🤐 😤 😒      | Σ f≈ ∳↓ 3   | 21 Mil 🥥     | 48 22       |      |
| <u> </u>     | G15                                                                                                    | -   |      | =        |   |                 |            |             |              | V 04        | _    |
|              | J                                                                                                    |     | 1    | Н        | G | F               | E          | D           | C            | В           |      |
|              |                                                                                                    |     | 2003 | שנת מס : |   |                 |            |             |              |             | 1    |
|              |                                                                                                    |     |      |          |   | נ עסקים         | רשימר      |             |              |             | 2    |
|              |                                                                                                    |     |      |          |   | נסק במשרד       | איש קשר    | סוג עסק     | שם העסק      | מספר עסק    | 3    |
|              |                                                                                                    |     |      |          |   | 1               |            | יחיד        | יחיד פרק ג   | 1.00        | 4    |
|              |                                                                                                    |     |      |          |   | 2               |            | יחיד        | יחיד פרק ב   | 2.00        | 5    |
|              |                                                                                                    |     |      |          |   | 3               |            | שותפות      | שותפות       | 3.00        | 6    |
|              |                                                                                                    |     |      |          |   | 4               |            | חברה        | חברה         | 4.00        | 7    |
|              |                                                                                                    |     |      |          |   | ית של לירם      | וכנת תקבול | הופק בת     |              |             | 8    |
|              |                                                                                                    |     |      |          |   |                 |            |             |              |             | 9    |
|              |                                                                                                    |     |      |          |   |                 |            |             |              |             | 10   |
|              |                                                                                                    |     |      |          |   |                 |            |             |              |             | 11   |
|              |                                                                                                    |     |      |          |   |                 |            |             |              |             | 12   |
| <u> </u>     |                                                                                                    |     |      |          |   |                 |            |             |              |             | 13   |
| I            |                                                                                                    |     |      |          |   |                 |            |             |              |             | 14   |
|              | -                                                                                                    |     |      |          |   |                 |            |             |              |             | 15   |
|              |                                                                                                    |     |      |          | × |                 |            |             |              |             | 10   |
|              | <u> </u>                                                                                                 |     |      |          |   |                 |            |             | \ Asa        | ikim/ 🛯 🖣   |      |
|              |                                                                                                    |     |      |          |   |                 |            |             |              | מוכך        | ) // |

| $\mathbf{x}$ |              |                     |             |          |                     |            | Microsoft | Excel - Nish | omim.XIs 💶 🛙 | IX       |
|--------------|--------------|---------------------|-------------|----------|---------------------|------------|-----------|--------------|--------------|----------|
|              |              |                     |             | לוו עזרה | ם נתונים ח <i>י</i> | עיצוב כלינ | גה הוספה  | עריכה תצוו   | - 🔊 קובץ     | J X      |
|              | ר <u>ה</u> ח | <u>/⊒4</u> []A #89/ | V Bra       |          | 0.0.                |            | 5 £ Al    | 21 40 @      |              | >>>      |
|              |              |                     | <u>₀</u> •⊞ | ue 🗡     |                     | 📾 🛵 🐂      | - J* Z+   | * 🛄 🕱        | AS 80        |          |
|              | I16          | <b>_</b>            | =           |          |                     |            |           |              |              |          |
|              |              | Н                   | G           | F        | E                   | Ď          | C         | B            | A            |          |
|              | 200          | שנת מס: 13          |             |          |                     |            |           |              |              | 1        |
|              |              |                     |             | (הכל)    | : נישומים           | רשימת      |           |              |              | 2        |
|              |              |                     | כתובת       | טלפון    | פקיד שומה           | מספר ת.ז   | שם פרטי   | שם משפחה     | מספר נישום   | 3        |
|              |              |                     |             |          | ירושלים             | 27458654   | פרטי      | הצהרה        | 1            | 4        |
|              |              |                     |             | של לירם  | תוכנת הונית         | הופק ב     |           |              |              | 5        |
|              |              |                     |             |          |                     |            |           |              |              | 6        |
|              |              |                     |             |          |                     |            |           |              |              | 7        |
|              |              |                     |             |          |                     |            |           |              |              | 8        |
|              |              |                     |             |          |                     |            |           |              |              | 9        |
|              |              |                     |             |          |                     |            |           |              |              | 10       |
|              |              |                     |             |          |                     |            |           |              |              | 11       |
|              |              |                     |             |          |                     |            |           |              |              | 12       |
|              |              |                     |             |          |                     |            |           |              |              | 13       |
|              |              |                     |             |          |                     |            |           |              |              | 14       |
|              |              |                     |             |          |                     |            |           |              |              | 15       |
| -            |              |                     |             |          |                     |            |           |              |              | 16       |
| F            | •            |                     |             |          |                     |            |           | Nish         | omim/ 📢 📢    | <b>F</b> |
|              |              |                     |             |          |                     |            |           |              | זורר         | 5 /      |

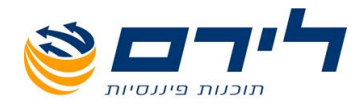

#### דוח רשימת נישומים שקיימות להם הצהרות הון

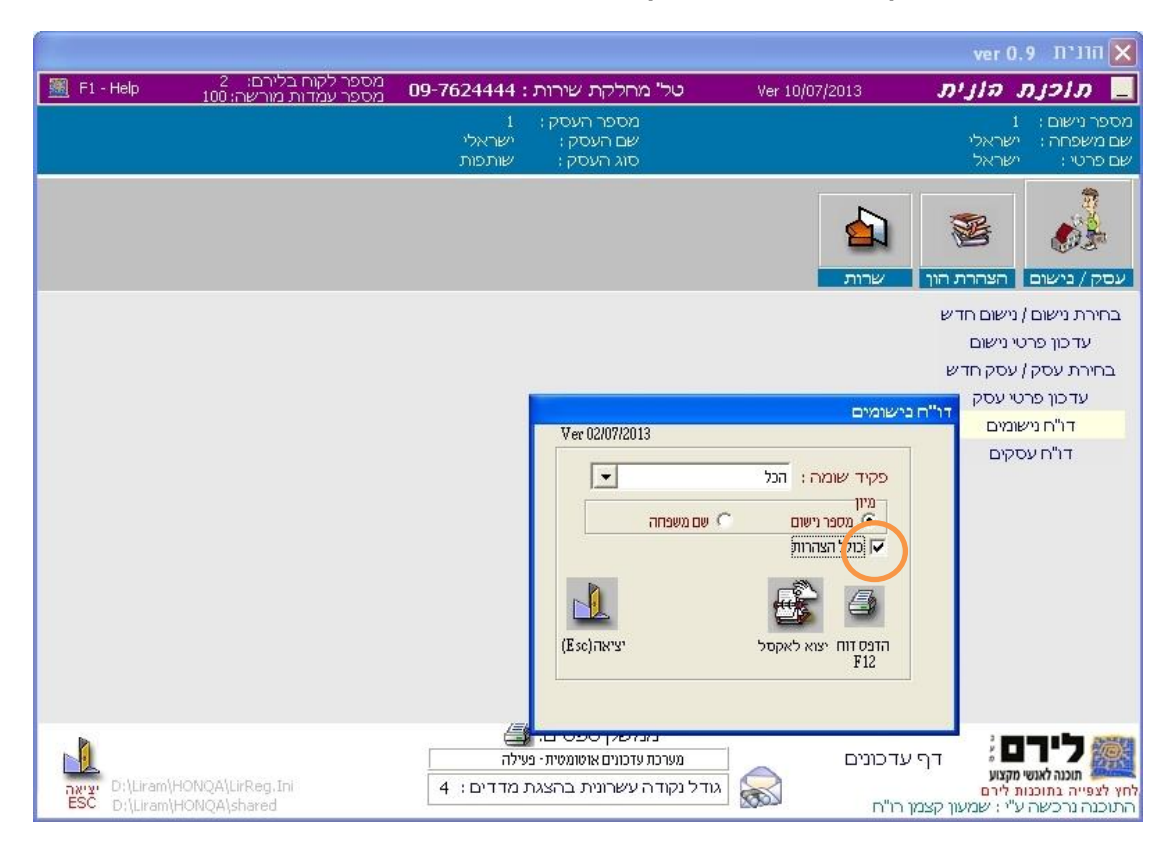

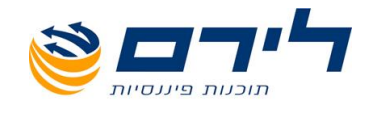

## הצהרת הון

תפריטי המשנה: "הצהרת הון" "יבוא מדוס" – מבוצע ע"י חברת לירם

## "הצהרת הון

? איך להגיע

כפתור **"הצהרת הון"** בתפריט הראשי > **"הצהרת הון"**. **הסבר** בתפריט משנה זה ניתן להקים ולערוך הצהרות הון עבור הנישום, לערוך השוואות בין הצהרות, להקים עסקים ולהפיק דוחות.

בתפריט הצהרת הון ניתן לבצע בו את הפעולות הבאות:

- 1. הקמת הצהרה חדשה / בחירת הצהרה.
- 2. בחירת עסק מתוך הלשוניות המפרטות את סיווגי העסקים
  - 3. בחירת הצהרה להשוואה.
    - 4. השוואת הון.
  - 5. העתקת נתונים מהצהרה אחרת.
  - 6. הקמת עסק חדש לנישום / שינוי עסק.
    - 7. הפקת דו"ח.

## <u>הקמת הצהרה חדשה / בחירת הצהרה</u>

בכניסה הראשונה לתפריט **הצהרת הון** נפתח מסך "**בחירת הצהרה**" ובו ניתן להקים הצהרה חדשה על ידי לחיצה באמצעות העכבר על לחצן "**הקמת הצהרה**" ומילוי תאריך ההצהרה ותאורה.

|      | בחירת הצהרה |
|------|-------------|
| תאור | תאריד       |
|      | <u>x</u>    |
|      |             |
|      |             |
|      |             |
|      |             |
|      |             |
|      |             |
|      |             |
|      |             |
|      |             |
|      |             |
|      |             |
|      |             |
|      |             |
| אשר  | הקמת הצהרה  |

לכניסה להצהרה ומילוי נתונים, יש ללחוץ על לחצן "אשר" בחלק השמאלי התחתון של מסך "בחירת הצהרה".

\*\*\* שים לב\*\*\*

בחלק הימני התחתון של מסך "**הצהרת הון**" ישנן 2 שורות מידע כחולות המציגות את תאריך ושם ההצהרה עליה עובדים וכן את פרטי ההצהרה להשוואה, במידה ונבחרה.

אם ברצונך להקים הצהרה נוספת לנישום שכבר קיימת לו הצהרה, לחץ באמצעות העכבר על לחצן "**בחר** הצהרה" בחלק השמאלי התחתון של מסך הצהרת הון ופעל בהתאם להוראות לפתיחת הצהרה ראשונה ללקוח.

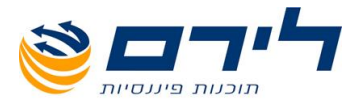

אם קיימות לנישום מספר הצהרות בתוכנה וברצונך לעבור מעבודה על הצהרת הון מסוימת לעבודה על הצהרה. אחרת, לחץ באמצעות העכבר על לחצן "**בחר הצהרה**" לקבלת רשימת הצהרות ההון של הנישום.

|      |              | בחירת הצהרה  |
|------|--------------|--------------|
| תאור |              | תאריד        |
|      | הצהרה ראשונה | 01/01/90     |
|      | הצהרה שניה   | 01/01/02 🔽 🖣 |
|      |              |              |
|      |              |              |
|      |              |              |
|      |              |              |
|      |              |              |
|      |              |              |
|      |              |              |
|      |              |              |
|      |              |              |
|      |              |              |
|      |              |              |
|      |              |              |
|      |              |              |
|      |              |              |
|      |              |              |
|      |              |              |
| אשר  | הרה          | הקמת הצ      |

לבחירת הצהרה לעבודה מתוך הרשימה, סמן באמצעות קליק עם העכבר את שורת ההצהרה הרצויה ולחץ על לחצן "**אשר**" בחלק השמאלי התחתון של המסך.

## <u>בחירת עסק מתוך לשונית</u>

לאחר הקמת הצהרה, יש לבחור את סוג העסק עליו ברצונך לעבוד, באמצעות לחיצה עם העכבר על לשונית העסק המתאים:

> \* <u>עסקים בהם לא נערך מאזו</u>: סוג העסק הנבחר הוא "י<mark>חיד</mark>" או "שותפות". חוק התיאומים - הפרק בחוק: "פרק ג" או "לא בחוק".

> > \* <u>עסקים בהם נערך מאזן</u>: סוג העסק הנבחר הוא "יחיד". חוק התיאומים - הפרק בחוק: "פרק ב'".

> > \* סוג העסק הנבחר הוא "שותפות". חוק התיאומים - הפרק בחוק: "פרק ב"".

\* <u>תאגידים</u>: סוג העסק הנבחר הוא "**חברה**" או "**מלכ"ר**".

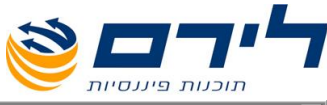

| 1 190                                                                                                    | הצהרת הרן - לניסרם נ 🗙                      |
|----------------------------------------------------------------------------------------------------|---------------------------------------------|
| כוש והתחייבויות פרטיים ג. השקעות בני"ע ומט"ח ד. סה"כ רכוש נקי ה. סך קניה ומכירה בני"ע ומט"ח ו. כספות ז. יפוי כוח                                                                                                    | א. הון מושקע בעסקים ב. ו                    |
| עסקים בהם לא נערך מאזן עסקים בהם נערך מאזן שותפויות (תאגידים הון מושקע בעסקים                                                                                                    |                                             |
| < >> << >>                                                                                                    |                                             |
| השקעות בעסק ו בחירת תחק                                                                                                    | השקעות                                      |
| מספר העסק 🖌 🛌                                                                                                    | בעטק פו שי                                  |
| עלפונים 2€ יחיד פרק ב                                                                                                    |                                             |
|                                                                                                    | ישו                                         |
| -3: eqo:                                                                                                    | 1ail                                        |
| יר יסוד העסק :                                                                                                    | תאו                                         |
| יך מאזן:                                                                                                    | תאו                                         |
| ת חשבון ההון, הען                                                                                                    | יתר                                         |
| ת חשבון ההון. העו                                                                                                    | יתר                                         |
|                                                                                                    |                                             |
| סק תאריך מאזון                                                                                                    | 1                                           |
|                                                                                                    | <u>'</u>                                    |
|                                                                                                    |                                             |
| אשו                                                                                                    |                                             |
|                                                                                                    |                                             |
|                                                                                                    |                                             |
|                                                                                                    |                                             |
| ערונו כורויות: 2003 – המחדאת הדו בחר הצחרה קהשוואה בחר הצחרה יד. סהייכ רכוש נקי: 0.00 א<br>למעבר בין הסעיפיט- C-DH -> העודק מהצחרה עסק חדש / שינוי עסק הנפקת דויות<br>למוער בין הנותפית - A-A -) העודק מהצחרה עסק חדש / שינוי עסק הנפקת דויות | הצהרה - 2070/0700 הצחרה שנייו<br>השרראה ל - |

להקמת עסק חדש מתוך תפריט הצהרת הון, לחץ באמצעות העכבר על לחצן **"הקמה מהירה לעסק**" בחלק הימני התחתון של מסך **בחירת עסק** והקם את העסק על פי התיאור בתפריט **בחירת עסק/עסק חדש**.

ליציאה מהתפריט ללא הקמת עסק, לחץ על לחצן **"בטל"** בחלק השמאלי התחתון של מסך **בחירת עסק**. במידה וקיימים לנישום מספר עסקים, ניתן לעבור בין העסקים השונים באמצעות לחיצה באמצעות העכבר על **לחצני החצים** שבחלק השמאלי העליון של המסך או על ידי לחיצה על לחצן "**עסק חדש/שינוי עסק**" בחלק האמצעי התחתון של מסך **הצהרת הון**.

לבחירת העסק הרצוי מהרשימה, סמן באמצעות העכבר את שורת העסק הרצוי ולחץ על לחצן "אשר".

## <u>בחירת לשונית למילוי נתוני הצהרת ההון</u>

לאחר בחירת סוג העסק המתאים למילוי ההצהרה, ניתן למלא את נתוני ההצהרה, על ידי מעבר באמצעות העכבר בין הלשוניות השונות

#### א. הון מושקע בעסקים

לשונית זו מכילה סעיפי רכוש כפי שמודפסים בטופס הצהרת הון ועבור כל סעיף ניתן לקלוט רשימת פריטים.

#### \*\*\*שים לב\*\*\*

הנתונים למילוי בלשונית זו שונים בסוגי העסקים השונים ועל כן מובא פירוט לכרטיס על פי סיווג העסק.

#### <u>לשונית :הון מושקע בעסקים - עסקים בהם לא נערך מאזו</u>:

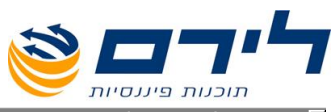

|                                                                                                    | 🕻 הצהרת הרן - 7נישום מספר ר                                                  |            |           |      |          |      |         | 1131 ×                 |                    |     |      |
|----------------------------------------------------------------------------------------------------|------------------------------------------------------------------------------|------------|-----------|------|----------|------|---------|------------------------|--------------------|-----|------|
| אַקע בעסקים ב. רכוש והתחייבויות פרטיים ג. השקעות בני"ע ומס"ח ד. סה"כ רכוש נקי ה. סך קניה ומכירה בני"ע ומס"ח ו. כספות ז. יפוי כוח |                                                                              |            |           |      |          |      |         | ושקע ב                 | א. הון מ           |     |      |
| ון מושקע בעסקים                                                                                                    | עסקים בהם לא נערך מאזו עסקים בהם נערך מאזן שותפויות תאגידים הון מושקע בעסקים |            |           |      |          |      |         |                        |                    |     |      |
| עסק: הצהרות הון 1 <<>>>                                                                                                    |                                                                              |            |           |      |          |      |         |                        |                    |     |      |
| שלמים                                                                                                    | סה"כ בש"ח שלמים                                                              |            |           |      |          |      |         |                        |                    |     |      |
| <b>_</b>                                                                                                    | 0.00                                                                         |            | 0.00      |      |          |      |         |                        | מגרשים             |     |      |
|                                                                                                    | 0.00                                                                         |            | 0.00      |      |          |      |         |                        | בנינים             | 2   |      |
|                                                                                                    | 0.00                                                                         |            | 0.00      |      |          |      |         |                        | שיפורים במבנים     | з   |      |
|                                                                                                    | 0.00                                                                         |            | 0.00      |      |          |      | לי חיים | ע חקלאים / חממות / בעי | מטעים / שטחי מזרי  | 4   |      |
|                                                                                                    | 0.00                                                                         |            | 0.00      |      |          |      |         | (                      | דמי מפתח (כתובת    | 5   |      |
|                                                                                                    | 0.00                                                                         |            | 0.00      |      |          |      |         | רים וריהוט             | מכומת, ציוד, מכשיו | 6   |      |
|                                                                                                    | 0.00                                                                         |            | 0.00      |      |          |      |         | יקת, מוניטין           | זכות ראויה או מוחז | 7   |      |
|                                                                                                    | 0.00                                                                         |            | 0.00      |      |          |      |         | רכישת נכס קבוע         | תשלומים על חשבון   | 8   |      |
|                                                                                                    | 0.00                                                                         |            | 0.00      |      |          |      |         |                        | רכב וציוד כבד      | 9   |      |
| -                                                                                                    | 0.00                                                                         |            | 0.00      |      |          |      |         |                        | רכוש אחר קבוע      | 10  |      |
| <b>_</b>                                                                                                    |                                                                              | סכום מוצהר | ה להשוואה | הצהר | ת. רכישה | חלקה | גוש     | כתובת                  | ר הנכס             | תאו | שורה |
|                                                                                                    |                                                                              |            |           |      |          |      |         |                        |                    |     | •    |
|                                                                                                    |                                                                              |            |           |      |          |      |         |                        |                    |     |      |
|                                                                                                    |                                                                              |            |           |      |          |      |         |                        |                    |     |      |
|                                                                                                    |                                                                              |            |           |      |          |      |         |                        |                    |     |      |

לקליטת נתונים בסעיפים השונים, סמן באמצעות העכבר את שורת הסעיף המתאימה, עבור לחלק התחתון של המסך וקלוט את הנתונים.

#### \*\*\*שים לב\*\*\*

בסיום הקלדת נתוני רשומה בסעיף מסוים יש להקיש על מקש Enter במקלדת להוספת רשומה נוספת.

לאחר לחיצה על מקש **Enter** יפתח חלון אישור. לחץ באמצעות העכבר על האופציה הרצויה לך.

|                                           |                    |              |                 |                          |                 | הצהרת הרן - לניש 🗙  |
|-------------------------------------------|--------------------|--------------|-----------------|--------------------------|-----------------|---------------------|
| כירה בני"ע ומט"ח 🛛 ו. כספות 🔄 ז. יפוי כוח | שנקי ה. סך קניה ומ | ד. סה"כ רכו  | עות בני"ע ומס"ח | בויות פרטיים 🛛 ג. השל    | ב. רכוש והתחייו | א. הון מושקע בעסקים |
| ן שותפויות (תאגידים הון מושקע בעסקים      | עסקים בהם נערך מאז | לא נערך מאזן | עסקים בהם י     |                          |                 |                     |
| << >>                                     |                    |              | ז פרק ב 2       | יחיז                     |                 |                     |
|                                           |                    |              |                 | עסק פרטי                 | 36. השקעות ב    |                     |
| טלפונים                                   |                    | כתובות       | <b>)</b>        |                          |                 |                     |
| טלפון 1 :                                 |                    |              |                 |                          | רחוב ומספר :    |                     |
| טלפון 2 :                                 |                    |              |                 |                          | ישוב ומיקוד :   |                     |
| פקס:                                      |                    |              |                 |                          | : E-Mail        |                     |
|                                           |                    |              |                 | <b>ק:</b> 1/01/1980      | תאריך יסוד העס  |                     |
|                                           |                    |              |                 | 31/12                    | : תאריך מאזן    |                     |
|                                           |                    | 0.00         | ק בהצהרה קודמת  | ון, העו'ש והלוואותיך לעס | יתרת חשבון ההו  |                     |
|                                           | ,                  |              |                 |                          |                 |                     |
|                                           |                    | 0.00         | ק בהצהרה נוכחית | ון, העו'ש והלוואותיך לעס | יתרת חשבון ההו  |                     |
|                                           |                    |              |                 |                          |                 |                     |
| 🔺                                         | תאריך הצטרפות לעסק | 1079         | טלפון 1         | שם העסק                  | מספר העסק       |                     |
| 31/12/90                                  |                    |              |                 | יחיד פרק ב               | 2 🖣             |                     |
|                                           |                    |              |                 |                          |                 |                     |
|                                           |                    |              |                 |                          |                 |                     |
|                                           |                    |              |                 |                          |                 |                     |
|                                           |                    |              |                 |                          |                 |                     |
| -                                         |                    |              |                 |                          |                 |                     |
|                                           |                    |              |                 |                          |                 |                     |

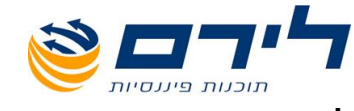

#### <u>לשונית: הון מושקע בעסקים - עסקים בהם נערך מאזן</u>:

נתוני לשונית זו מועברים אוטומטית מנתוני העסק, למעט הסכום בשדה "**יתרת חשבון ההון, העו"ש** והלוואותיך לעסק בהצהרה נוכחית", אותו עליך להקליד ידנית.

|             |                |                       | לנישום מספר 1                                                                       | הצהרת הרן - י     |
|-------------|----------------|-----------------------|-------------------------------------------------------------------------------------|-------------------|
| ד. יפוי כוח | ו. כספות       | יה ומכירה בני"ע ומט"ח | ים ב. רכוש והתחייבויות פרטיים 🤉 ג. השקעות בני"ע ומט"ח 🔋 ד. סה"כ רכוש נקי 🔋 ה. סך קנ | א. הון מושקע בעסק |
| ושקע בעסקים | גגידים 🗍 הון מ | מאזן שותפויות תא      | עסקים בהם לא נערך מאזן 🛛 עסקים בהם נערך                                             |                   |
| << >>       |                |                       | שותפות 3                                                                            |                   |
|             |                | <u>הצהרה קודמת</u>    |                                                                                     |                   |
|             | 0.00           | 0.00                  | 37. השקעות בשותפות                                                                  | השקעות            |
|             | 0.00           | 0.00                  | 38. יתרת חשבון העו"ש שלך בשותפות והלוואותיך לשותפות                                 | בשותפות           |
|             | 0.00           | 0.00                  | 39. סה"כ השקעות בשותפות (37+38)                                                     |                   |
|             | 0.00           | 0.00                  | 40, סכומים ששילמת עבור השקעות במוניטין וכד' שאינם משתקפים בספרי העסק                | מוניטיו           |
|             | שלפונים        | )                     | כתובות                                                                              |                   |
|             |                | : 1 טלפון             | רחוב ומספר :                                                                        |                   |
|             |                | : 2 טלפון             | ישוב ומיקוד :                                                                       |                   |
|             |                | פקס :                 | : E-Mail                                                                            |                   |
|             |                |                       | תאריך הצטרפות לשותפות :                                                             |                   |
|             |                |                       | תאריך מאזן : <u>11</u> 31/12                                                        |                   |
| <b>_</b>    |                |                       | שם העסק טלפון 1 פקס1 תאריך הצטרפות לשותפות תאריך מאזן                               | מספר העסק         |
|             |                |                       | שותפות 31/12/90                                                                     | 3 🖣               |
|             |                |                       |                                                                                     |                   |
|             |                |                       |                                                                                     |                   |
|             |                |                       |                                                                                     |                   |
| -           |                |                       |                                                                                     |                   |

#### <u>לשונית:. הון מושקע בעסקים - שותפויות:</u>

נתוני לשונית זו מועברים אוטומטית מנתוני העסק ומנתוני הצהרה קודמת, למעט הסכומים של ההצהרה הנוכחית בסעיפים,

,(השקעות בשותפות),

(יתרת חשבון העו"ש שלך בשותפות והלוואותיך לשותפות) 38

40 (סכומים ששילמת עבור השקעות במוניטין וכד' שאינם משתקפים בספרי העסק), אותם עליך להקליד ידנית.

|             |           |                 |                  |                     |                  |              |                  | 1 19DT        | לנישום ו  | הצהרת הרן - 🛛     |
|-------------|-----------|-----------------|------------------|---------------------|------------------|--------------|------------------|---------------|-----------|-------------------|
| ד. יפוי כוח | ו. כספות  | בני"ע ומט"ח     | סך קניה ומכירה . | סה"כ רכוש נקי ה.    | ת בני"ע ומט"ח ד. | ג. השקעו     | ויות פרטיים      | רכוש והתחייב  | ים ב.     | א. הון מושקע בעסק |
| ושקע בעסקים | יים הון מ | דפויות תאגיז    | נערך מאזן   שוו  | רך מאזן   עסקים בהם | עסקים בהם לא נע  |              |                  |               |           |                   |
| << >>       |           |                 |                  | ·                   | ·                |              | חברה 4           |               |           |                   |
|             |           | <u>רה קודמת</u> | הצה              |                     |                  |              |                  |               |           |                   |
|             | 0.00      |                 | 0.00             |                     |                  |              | וַל ידך          | נום שהושקע ע  | 41. הסו   | בתאגידים          |
|             | 0.00      |                 | 0.00             |                     |                  |              | ש בתאגיד         | ת חשבון העו"  | 42. יתר   | (הברות או         |
|             | 0.00      |                 | 0.00             |                     | נ שטרם הוקצו     | חשבון מניור' | וכן תשלומים ל    | ואות לתאגיד ו | 43. הלו   | אגודות            |
|             | 0.00      |                 | 0.00             |                     |                  | (41          | -43) בתאגיד      | כ השקעות "    | 44. on    | שיתוציות)         |
|             |           | טלפונים         | _                |                     | כתובות           |              |                  |               | t         |                   |
|             |           |                 | : 1 טלפון        |                     |                  |              |                  |               | : ומספר : | רחוב              |
|             |           |                 | : 2 טלפון        |                     |                  |              |                  |               | ומיקוד :  | ישוב              |
|             |           |                 | פקס :            |                     |                  |              |                  |               | : E       | -Mail             |
|             |           |                 |                  | 31/12               | : תאריך מאזן     |              |                  | ה: 787587     | יר תיק במ | מספ               |
|             |           |                 |                  | 0                   | ערך נקוב :       | 100          | ת באחוזים :<br>ת | מסך הון המניו | השקעתך    | שעור              |
| <b></b>     |           |                 | ערך נקוב         | שעור השקעתך 🛛 א     | פקס1 תאריך מאזן  | ı 1          | טלפון            | שם העסק       |           | מספר העסק         |
|             |           |                 |                  | 0 100               | 31/12/90         |              |                  |               | חברה      | 4 🖣               |
|             |           |                 |                  |                     |                  |              |                  |               |           |                   |
|             |           |                 |                  |                     |                  |              |                  |               |           |                   |
|             |           |                 |                  |                     |                  |              |                  |               |           |                   |
|             |           |                 |                  |                     |                  |              |                  |               |           |                   |
| -           |           |                 |                  |                     |                  |              |                  |               |           |                   |
|             |           |                 |                  |                     |                  |              |                  |               |           |                   |

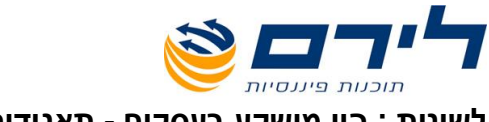

<u>לשונית : הון מושקע בעסקים - תאגידים:</u>

נתוני כרטסת זו מועברים אוטומטית מנתוני העסק ומנתוני הצהרה קודמת, <u>למעט הסכומים של ההצהרה</u> <u>הנוכחית בסעיפים,</u>

,(הסכום שהושקע על ידך),

(יתרת חשבון העו"ש בתאגיד) 42

(הלוואות לתאגיד וכן תשלומים לחשבון מניות שטרם הוקצו), 43

אותם עליך להקליד ידנית.

#### ב. **רכוש והתחייבות פרטיים**

|             |                  |                       |          |             |     |               |           | _             | 1 19                  | לנישרם מספ                     | ת הר <u>ן</u> - י | א הצהרו    |
|-------------|------------------|-----------------------|----------|-------------|-----|---------------|-----------|---------------|-----------------------|--------------------------------|-------------------|------------|
| ד, יפוי כוח | ע ומט"ח ו. כספות | ז, סך קניה ומכירה בני | וש נקי ה | ד. סה"כ רכו | n"u | עות בני"ע ומנ | ג. השק    | יות פרטיים    | והתחייבו              | וים ב. רכוש                    | יקע בעסק          | א. הון מונ |
|             | סה"כ בש"ח שלמים  |                       |          |             |     |               |           |               |                       |                                |                   |            |
| -           | 0.00             | 0.00                  |          |             |     |               |           |               |                       | נדל"ן                          | 47-50             |            |
|             | 0.00             | 0.00                  |          |             |     |               |           |               | צים                   | שיפורים ושיפו                  | 51                |            |
|             | 0.00             | 0.00                  |          |             |     |               |           |               | (47-51                | סה"כ נדל"ן (                   | 52                |            |
|             | 0.00             | 0.00                  |          |             |     |               |           |               |                       | חייבים                         | 53-55             |            |
|             | 0.00             | 0.00                  |          |             |     |               |           |               |                       | חשבומת                         | 57-60             |            |
|             | 0.00             | 0.00                  |          |             |     |               |           |               |                       | מזומנים                        | 61                |            |
|             | 0.00             | 0.00                  |          |             |     |               |           |               | (57-61)               | סה"כ בבנקים                    | 62                |            |
|             | 0.00             | 0.00                  |          |             |     |               |           |               |                       | פרטי השקעות                    | 63-68             |            |
|             | 0.00             | 0.00                  |          |             |     |               |           |               |                       | כלי תחבורה                     | 70-72             |            |
|             | 0.00             | 0.00                  |          |             |     |               |           |               |                       | פרטי המוצר                     | 74-76             |            |
|             | 0.00             | 0.00                  |          |             |     |               |           |               |                       | רכוש מסף                       | 77                |            |
|             | 0.00             | 0.00                  |          |             |     |               | -         | ובולים        | , מטבעות              | תכשיטים, זהב                   | 78                |            |
|             | 0.00             | 0.00                  |          |             |     |               | - [/      | 4-78) 111X W1 | הבית ורכו<br>באיג (20 | סורים תכולת ו<br>הביים בכבייים | 79                |            |
|             | 0.00             | 0.00                  |          |             |     | (E            | 02 + 56 + | 62 + 69 + 73  | + 79) 101             | סוריכי לכוש פ                  | 80                |            |
| <b>_</b>    | 0.00             | 0.00                  |          |             |     |               |           |               |                       | פרטים                          | 81-82             |            |
| <b></b>     | סכום מוצהר       | הצהרה להשוואה         | ת. רכישה | חלקה        | גוש |               |           | רחוב,מספר),   | המען (עיר             | 0                              | תאור הנכ          | שורה       |
|             |                  |                       |          |             |     |               |           |               |                       |                                |                   | 4          |
|             |                  |                       |          |             |     |               |           |               |                       |                                |                   |            |
|             |                  |                       |          |             |     |               |           |               |                       |                                |                   |            |
|             |                  |                       |          |             |     |               |           |               |                       |                                |                   |            |
| -           |                  |                       |          |             |     |               |           |               |                       |                                |                   |            |

לשונית זו מכילה סעיפי רכוש והתחייבויות כפי שמודפסים בטופס הצהרת הון ועבור כל סעיף ניתן לקלוט רשימת פריטים.

לקליטת נתונים בסעיפים השונים, סמן באמצעות העכבר את שורת הסעיף המתאימה, עבור לחלק התחתון של המסך וקלוט את הנתונים.

#### \*\*\*שים לב\*\*\*

בסיום הקלדת נתוני רשומה בסעיף מסוים יש להקיש על מקש Enter במקלדת להוספת רשומה נוספת.

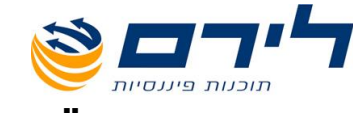

## ג. <u>השקעות בני"ע ומט"ח</u>

לשונית זו מכילה סעיפי השקעות כפי שמודפסים בטופס הצהרת הון ועבור כל סעיף ניתן לקלוט רשימת פריטים.

\*\*\*שים לב\*\*\*

מילוי הנתונים נעשה על פי ערך שוק או על פי עלות.

סמן באמצעות העכבר את תיבת הסימון העגולה ליד צורת קליטת הנתונים הרצויה והמשך בקליטת הנתונים.

|             |                 |                        |              |                    |                  | 1 19                | ת הרן - לנישרם מס | הצהרו 🗙     |
|-------------|-----------------|------------------------|--------------|--------------------|------------------|---------------------|-------------------|-------------|
| ד. יפוי כוח | ומט"ח ו. כספות  | . סך קניה ומכירה בני"ע | ה"כרכושנקי ר | י"עומט"ח ד. סה     | ם 🦷 ג. השקעות בנ | ש והתחייבויות פרטיי | אקע בעסקים ב. רכו | א. הון מופ  |
|             |                 |                        |              |                    |                  |                     | ערך שוק או עלות   | מילוי ע"פי- |
|             |                 |                        |              |                    |                  |                     | 1                 | עלות 🔎      |
|             |                 |                        |              |                    |                  |                     | שוק               | ערך 🔿       |
|             | סה"כ בש"ח שלמים |                        |              |                    |                  |                     |                   | ,           |
|             | 0.0             | 0.00                   |              |                    |                  |                     | 86-91 מירות ערך   |             |
|             | 0.0             | 0.00                   |              |                    |                  | n"                  | 93-94 השקעות במט  |             |
|             | 0.0             | 0.00                   |              |                    |                  | ות                  | 95 השקעות מספ     |             |
| l           | 0.0             | 0.00                   | 1            |                    | (a               | 3-95) yan baba n    | 96 סחיים השקמו    |             |
| -           |                 | ואה סכום מוצהר         | ב הצהרה להשו | מס' יחידות/ערך נקו | גור הנייר        | מס' חשבון תא        | הבנק(המוסד)       | שורה        |
|             | _               |                        |              |                    |                  |                     |                   | •           |
|             |                 |                        |              |                    |                  |                     |                   |             |
|             |                 |                        |              |                    |                  |                     |                   |             |
|             |                 |                        |              |                    |                  |                     |                   |             |
|             |                 |                        |              |                    |                  |                     |                   |             |
|             |                 |                        |              |                    |                  |                     |                   |             |
|             |                 |                        |              |                    |                  |                     |                   |             |
|             |                 |                        |              |                    |                  |                     |                   |             |
|             |                 |                        |              |                    |                  |                     |                   |             |
|             |                 |                        |              |                    |                  |                     |                   |             |
|             |                 |                        |              |                    |                  |                     |                   |             |
|             |                 |                        |              |                    |                  |                     |                   |             |
| -           |                 |                        |              |                    |                  |                     |                   |             |

לקליטת נתונים בסעיפים השונים, סמן באמצעות העכבר את שורת הסעיף המתאימה, עבור לחלק התחתון של המסך וקלוט את הנתונים.

#### \*\*\*שים לב\*\*\*

בסיום הקלדת נתוני רשומה בסעיף מסוים יש להקיש על מקש Enter במקלדת להוספת רשומה נוספת.

#### ד. **סה"כ רכוש נקי**

בלשונית זו מוצג סה"כ סכום הרכוש שהוקלד בלשוניות השונות בסעיפים:

- 35 (סה"כ השקעה נטו בעסקים ובשותפויות),
- 46 (סה"כ הון מושקע בעסקים בהם נערך מאזן),
  - ,(סה"כ רכוש פרטי נקי),
  - 92 (סה"כ השקעות בניירות ערך)
  - 96 (סה"כ השקעות במטבע חוץ).

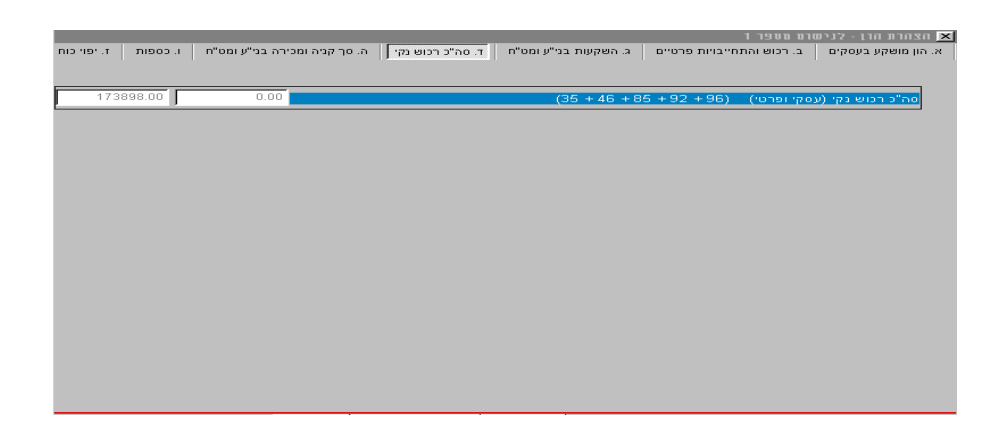

בלשונית זו לא ניתן לעדכן נתונים והיא משמשת לתצוגה בלבד.

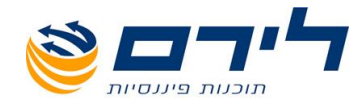

#### ה. <u>סך קניה ומכירה בני"ע ומט"ח</u>

לשונית זו משמשת להשוואה בין נתוני קניות ומכירות של ני"ע ומט"ח על פי הצהרה נוכחית והצהרה קודמת.

|                   |                      | 🛽 הצחרת הרן - לנישום מספר 1                                                                          |
|-------------------|----------------------|----------------------------------------------------------------------------------------------------|
| כספות ד. יפוי כוח | ירה בני"ע ומס"ח 📔 ו. | א. הון מושקע בעסקים ב. רכוש והתחייבויות פרטיים ג. השקעות בני"ע ומס"ח ד. סה"כ רכוש נקי ה. סך קניה ומכ |
| 1212.00           | 0.00                 | 97. סה"כ קניות של ניירות ערך הנסחרים בבורסה, בשקלים חדשים, בתקופה שבין שתי הצהרות ההון.              |
| 0.00              | 0.00                 | 98. סה"כ קניות של מטבע חוץ, בשקלים חדשים, בתקופה שבין שתי הצהרות ההון.                               |
| 0.00              | 0.00                 | 99. סה"כ מכירות של ניירות ערך הנסחרים בבורסה, בשקלים חדשים, בתקופה שבין שתי הצהרות ההון.             |
| 0.00              | 0.00                 | 100. סה"כ מכירות של מטבע חוץ, בשקלים חדשים, בתקופה שבין שתי הצהרות ההון.                             |
|                   |                      |                                                                                                    |
|                   |                      |                                                                                                    |
|                   |                      |                                                                                                    |
|                   |                      |                                                                                                    |
|                   |                      |                                                                                                    |
|                   |                      |                                                                                                    |
|                   |                      |                                                                                                    |
|                   |                      |                                                                                                    |
|                   |                      |                                                                                                    |
|                   |                      |                                                                                                    |
|                   |                      |                                                                                                    |
|                   |                      |                                                                                                    |
|                   |                      |                                                                                                    |
|                   |                      |                                                                                                    |

הנתונים המספריים בשדה הימני מציגים את הנתונים מההצהרה הקודמת והנתונים המספריים בשדה השמאלי מציגים את הנתונים של ההצהרה הנוכחית.

#### ו. **כספות**

לשונית זו מכילה מידע בנוגע לכספת של הנישום.

אם לנישום אין כספת, לחץ באמצעות העכבר על החץ ובחר באפשרות "**לא**". אם לנישום יש כספת, לחץ באמצעות העכבר על החץ, בחר באפשרות "**כן**" והמשך בהקלדת הנתונים.

אם בכספת אין נכסים שאינם בבעלות הנישום או בשליטתו, לחץ באמצעות העכבר על החץ ובחר באפשרות "**לא**".

אם בכספת יש נכסים שאינם בבעלות הנישום או בשליטתו, לחץ באמצעות העכבר על החץ ובחר באפשרות **"כן**" והמשך בהקלדת הנתונים.

#### \*\*\*שים לב\*\*\*

בסיום הקלדת נתוני רשומה בסעיף מסוים יש להקיש על מקש Enter במקלדת להוספת רשומה נוספת.

#### ז. <u>יפוי כוח</u>

לשונית זו מכילה מידע בנוגע ליפויי כוח של הנישום לגבי רכוש ו/או התחייבות שאינם בבעלותו בארץ ו/או בחו"ל.

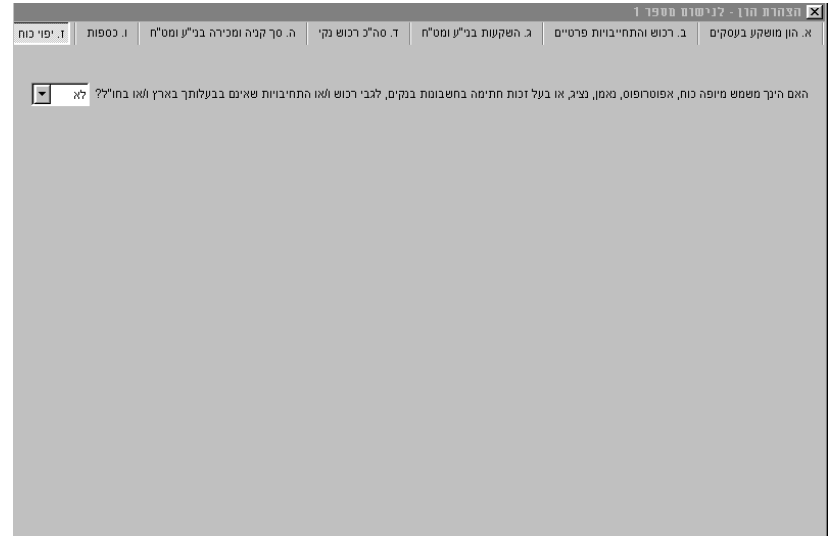

אם הנישום אינו משמש כמיופה כוח לגבי רכוש שאינו בבעלותו בארץ ו/או בחו"ל, לחץ באמצעות העכבר על החץ ובחר באפשרות "**לא**".

אם הנישום משמש כמיופה כוח לגבי רכוש שאינו בבעלותו בארץ ו/או בחו"ל, לחץ באמצעות העכבר על החץ ובחר באפשרות "**כן**" והמשך בהקלדת הנתונים.

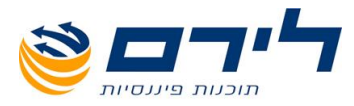

| ות ז. יפוי כוח | ה בני"ע ומט"ח ו. כספ    | כרכושנקי   ה. סךקניה ומכיר      | ז פרטיים ג. השקעות בני"ע ומט"ח ד. סה'        | ת הרן - לניססום מספר 1<br>אקע בעסקים ב. רכוש והתחייבויות | אן הצהר 🔀<br>א. הון מוע |
|----------------|-------------------------|---------------------------------|----------------------------------------------|----------------------------------------------------------|-------------------------|
|                | בעלותך בארץ ו/או בחו"ל? | כי רכוש ו/או התחיבויות שאינם בו | , נציג, או בעל זכות חתימה בחשבונות בנקים, לג | - משמש מיופה כוח, אפוטרופוס, נאמן                        | האם הינ                 |
|                |                         |                                 |                                              | ח המפרט הרכוש, העלות והבעלים                             | צרף נספ                 |
| זוצהר 🔺        | הצהרה להשוואה   סכום נ  | הבעלים                          |                                              | פרטי הרכוש                                               | שורה                    |
|                |                         |                                 |                                              |                                                          | •                       |
|                |                         |                                 |                                              |                                                          |                         |
|                |                         |                                 |                                              |                                                          |                         |
|                |                         |                                 |                                              |                                                          |                         |
|                |                         |                                 |                                              |                                                          |                         |
|                |                         |                                 |                                              |                                                          |                         |
|                |                         |                                 |                                              |                                                          |                         |
|                |                         |                                 |                                              |                                                          |                         |
|                |                         |                                 |                                              |                                                          |                         |
|                |                         |                                 |                                              |                                                          |                         |
|                |                         |                                 |                                              |                                                          |                         |
| -              |                         |                                 |                                              |                                                          |                         |
| - ·            | .00 0.00                | 0                               |                                              |                                                          | סה"כ                    |
|                |                         |                                 |                                              |                                                          |                         |
|                |                         |                                 |                                              |                                                          |                         |

#### \*\*\*שים לב\*\*\*

בסיום הקלדת נתוני רשומה בסעיף מסוים יש להקיש על מקש Enter במקלדת להוספת רשומה נוספת.

## <u>בחירת הצהרה להשוואה</u>

ניתן לערוך בתוכנה השוואה בין שתי הצהרות לנישום.

על מנת לערוך השוואה בין שתי הצהרות שקימות בתוכנה, עליך לבחור את ההצהרה להשוואה.

#### \*\*\*שים לב\*\*\*

בחלק הימני התחתון של מסך הצהרת הון ישנן שתי שורות כחולות המציגות את תיאור ההצהרה הנוכחית עליה עובדים ובמידה ונבחרה הצהרה להשוואה, מופיע גם תיאורה.

לבחירת הצהרה להשוואה שקיימת בתוכנה, לחץ באמצעות העכבר על לחצן "**בחר הצהרה להשוואה**" בחלק האמצעי התחתון של מסך **הצהרת הון**.

|             |                                     |                  |                |                |                      |                      | 1 1900 010                          | ון - גנינ | 11 11 11 |           |
|-------------|-------------------------------------|------------------|----------------|----------------|----------------------|----------------------|-------------------------------------|-----------|----------|-----------|
| ז. יפוי כוח | ומכירה בני"ע ומס"ח ו. כספות         | נקי ה. סך קניה   | ד. סה"כ רכוש   | ת בני"ע ומט"ח  | ג. השקעו             | פרטיים               | ב. רכוש והתחייבויות                 | בעסקים    | מושקע    | א. הון ו  |
| קע בעסקים   | אזן   שותפויות   תאגידים   הון מושי | נסקים בהם נערך מ | א גערך מאזן ע  | עסקים בהם י    |                      |                      |                                     |           |          |           |
| << >        | >                                   |                  | יד פרק ג 1     | עסק : יח       |                      |                      | (                                   |           |          |           |
|             | סה"כ בש"ח שלמים                     |                  |                |                |                      | בחירת                |                                     |           |          |           |
| <b>_</b>    | 45000.00                            |                  | תאור           |                | תאריד                |                      |                                     | מגרשים    | 1        |           |
|             | 0.00                                |                  |                | הצהרה שניה     | 01/01/02             | _1                   |                                     | בנינים    | 2        |           |
|             | 0.00                                |                  |                |                |                      |                      | במבנים                              | שיפורים   | 3        |           |
|             | 0.00                                |                  |                |                |                      |                      | שטחי מזרע חקלאים / ח                | מטעים /   | 4        |           |
|             | 0.00                                |                  |                |                |                      |                      | וח (כתובת)                          | דמי מפח   | 5        |           |
|             | 0.00                                |                  |                |                |                      |                      | ציוד, מכשירים וריהוט                | מכומת, י  | 6        |           |
|             | 0.00                                |                  |                |                |                      |                      | ויה או מוחזקת, מוניטין              | זכות רא   | 7        |           |
|             | 0.00                                |                  |                |                |                      |                      | ז על חשבון רכישת נכס י              | תשלומינ   | 8        |           |
|             | 0.00                                |                  |                |                |                      |                      | רכבד                                | רכב וציוי | 9        |           |
| -           | 0.00                                |                  |                |                |                      |                      | ר קבוע                              | רכוש אח   | 10       |           |
| <b></b>     | i סכום מוצהר                        |                  |                |                |                      |                      | כתובת                               | אר הנכס   | ເກີ່     | שורו      |
|             | 45000.00                            |                  |                |                |                      |                      | רחוב                                | ש חדש     | an       | 1         |
|             |                                     |                  |                |                |                      |                      |                                     |           |          |           |
|             |                                     |                  |                |                |                      |                      |                                     |           |          |           |
|             |                                     | -                |                |                |                      |                      |                                     |           |          |           |
|             |                                     | זר               | wх             | 11F            | 3A JIYAA             |                      |                                     |           |          |           |
|             |                                     |                  |                |                |                      |                      | l                                   |           |          |           |
|             |                                     |                  |                |                |                      |                      |                                     |           |          |           |
|             |                                     |                  |                |                |                      |                      |                                     |           |          |           |
| 173         | וצהרה   ד. סהייכ רכוש נקי: 898.00   | להשוואה  בחר ר   | בחר הצהרה 1    | השוואת הו      | 2003<br>עיפים<- Ctrl | וכחית B-<br>ר בין הס | ו <mark>ראשרנה</mark> שנה נ<br>למעב | 01, הצהרר | /01/90   | זצחרה - ו |
| Ve          | r 08/12/2003                        | שינרי עסקן הנפקו | ה עסק וודש 7 ע | העתקידהצה <- / | Alt-> סקים           | ר בין הע             | למעב                                |           | - 1      | ושוואו    |

לבחירת ההצהרה להשוואה מהרשימה, סמן באמצעות העכבר את שורת ההצהרה הרצויה ולחץ על לחצן "**אשר**".

אם לא קיימת הצהרה להשוואה בתוכנה, לחץ על לחצן "**בחר הצהרה להשוואה**" ובחלון **בחירת הצהרה** לחץ על לחצן "**הקמת הצהרה**".

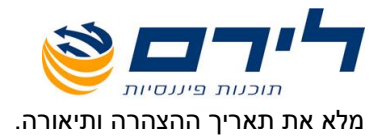

לכניסה להצהרה ומילוי נתונים, יש ללחוץ על לחצן "אשר" בחלק השמאלי התחתון של מסך "בחירת הצהרה".

#### \*\*\*שים לב\*\*\*

לאחר בחירת שתי ההצהרות, במעבר בין הלשוניות השונות יוצגו הנתונים המספריים של שתי ההצהרות: הנתונים המספריים בשדה הימני מציגים את הנתונים מההצהרה הקודמת והנתונים המספריים בשדה השמאלי

|          |       |                     |                     |             |             |        | <u>נוכחית.</u>                   | <u>של ההצהרה ה</u>       | <u>נתונים ו</u> | <u>את ה</u> | מציגים     |
|----------|-------|---------------------|---------------------|-------------|-------------|--------|----------------------------------|--------------------------|-----------------|-------------|------------|
|          |       |                     |                     |             |             |        |                                  | 1 15                     | לנישרם מסנ      | ת הרן - י   | א הצהר 🗙   |
| יפוי כוח | т.    | ע ומט"ח ו. כספות'   | סך קניה ומכירה בני' | ש נקי ה.    | . סה"כ רכוו | т п"с  | ג. השקעות בני"ע ומנ              | והתחייבויות פרטיים       | ןים ב. רכוע     | שקע בעסי    | א. הון מוי |
|          |       | סה"כ בש"ח שלמים     |                     |             |             |        |                                  |                          |                 |             |            |
|          |       | 7777.00             | 758989.0            | 0           |             |        |                                  |                          | נדל"ן           | 47-50       |            |
|          |       | 0.00                | 0.0                 | 0           |             |        |                                  | צים                      | שיפורים ושיפו   | 51          |            |
|          |       | 7777.00             | 758989.0            | 0           |             |        |                                  | (47-51                   | סה"כ נדל"ן (    | 52          |            |
|          |       | 0.00                | 0.0                 | 0           |             |        |                                  |                          | חייבים          | 53-55       |            |
|          |       | 0.00                | 0.0                 | 0           |             |        |                                  |                          | חשבומת          | 57-60       |            |
|          |       | 0.00                | 0.0                 | 0           |             |        |                                  |                          | מזומנים         | 61          |            |
|          |       | 0.00                | 0.0                 | 0           |             |        |                                  | (57-61) 1                | סה"כ בבנקים     | 62          |            |
|          |       | 0.00                | 0.0                 | 0           |             |        |                                  |                          | פרטי השקעות     | 63-68       |            |
|          |       | 0.00                | 0.0                 | 0           |             |        |                                  |                          | כלי תחבורה      | 70-72       |            |
|          |       | 0.00                | 0.0                 | 0           |             |        |                                  |                          | פרטי המוצר      | 74-76       |            |
|          |       | 0.00                | 0.0                 | 0           |             |        |                                  |                          | רכוש מסף        | 77          |            |
|          |       | 0.00                | 0.0                 | 0           |             |        |                                  | ן, מטבעות ובולים         | תכשיטים, זהב    | 78          |            |
|          |       | 0.00                | 0.0                 | 0           |             |        | 6                                | הבית ורכוש אחר (4-78     | סה"כ תכולת      | 79          |            |
|          |       | 7777.00             | 758989.0            | 0           |             |        | (52 + 56 +                       | - 62 + 69 + 73 + 79) רטי | סה"כ רכוש פ     | 80          |            |
|          | -     | 0.00                | 0.0                 | 0           |             |        |                                  |                          | פרטים           | 81-82       |            |
| <b></b>  | _     | סכום מוצהר          | הצהרה להשוואה       | ת. רכישה    | חלקה        | גוש    |                                  | המען (עיר,רחוב,מספר)     | 0:              | תאור הננ    | שורה       |
|          |       | 7777.00             | 754545              | 01/02/90    | 12          | 45     |                                  | רחובות                   |                 | נדל"ן       | 1 🖣        |
|          |       | .00                 | 4444                | 01/03/90    | 41          | 457    |                                  | תל אביב                  |                 | נדל"ן       | 2          |
|          |       |                     |                     |             |             |        |                                  |                          |                 |             |            |
|          |       |                     |                     |             |             |        |                                  |                          |                 |             |            |
| -        |       |                     |                     |             |             |        |                                  |                          |                 |             |            |
|          | 17389 | וה"כ רכוש נקי: 8.00 | בחר הצהרה ד. כ      | ה להשוואה   | בחר הצהרו   | את הרך | 200 במורא<br>גרפריג איז - השוויא | i שנה נוכחית 3.          | צהרה ראשונר     | n 017017    | הצהרה - 90 |
|          | Ver 0 | 18/12/2003          | הנפקת דר"ח          | , שינרי עסק | נסק הדש/    | กากษณา | קים <- Alt -> העתק נ             | יה למעבר בין העס         | 0 הצחרה שני     | 1/01/02     | השרראה ל   |

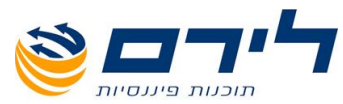

בכניסה מחדש לתוכנה , לאחר שנבחרה הצהרת הון להשוואה בכניסה האחרונה, ניתן לראות את התאריך האחרון להשוואה במסך הצהרת הון

|                                                                                                    | מצהרת הון - לנישום 1 ישראל ישראלי 🔀                   |
|----------------------------------------------------------------------------------------------------|-------------------------------------------------------|
| עות בני"ע ומט"ח ד. סה"כ רכוש נקי ה. סך קניה ומכירה בני"ע ומט"ח ו. כספות ז. יפוי כוח                                                          | א. הון מושקע בעסקים ב. רכוש והתחייבויות פרטיים ג. השי |
| עסקים בהם לא נערך מאזן   עסקים בהם נערך מאזן   שותפויות   תאגידים   הון מושקע בעסקים                                                         |                                                       |
|                                                                                                    |                                                       |
|                                                                                                    |                                                       |
| ל) מצ"ב נספחים 355450.00 0.00                                                                                                    | 45. השקעות מספות בעסקים אחרים (בארץ או בחו'           |
| 355450.00 0.00 (36+39+40+44+45)                                                                                                    | 46. סה"כ הון מושקע בעסקים בהם נערך מאזן               |
|                                                                                                    |                                                       |
|                                                                                                    |                                                       |
|                                                                                                    |                                                       |
|                                                                                                    |                                                       |
|                                                                                                    |                                                       |
|                                                                                                    |                                                       |
|                                                                                                    |                                                       |
|                                                                                                    |                                                       |
|                                                                                                    |                                                       |
|                                                                                                    |                                                       |
|                                                                                                    |                                                       |
|                                                                                                    |                                                       |
| ד. סה"כ רבוש נקי: 16520661.00 ד. סה"כ רבוש נקי: 16520661.00 יד.<br>למעבר בין הטטיפים<-Cid למעבר בין הטטיפים<-Xer 10/07/2013 למעבר בין הטטקים | אנשרויות 🚳 👔 אנשרויות מארה - 11/12/10                 |

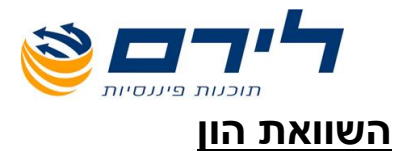

השוואת הון כוללת קליטת נתוני הוצאות מחייה ולאחר מכן, קליטת הסברים לגידול וקיטון בהון.

על מנת לערוך השוואת הון יש ללחוץ על לחצן "השוואת הון" בחלק האמצעי התחתון של מסך הצהרת הון.

בתפריט השוואת הון חמש לשוניות שונות: **שינויים**, **קיטון, גידול, הוצ' מחייה**, **סיכום הסברים לשינוי**. כמו כן, ניתן להפיק דוח השוואת הון למסך או למדפסת.

#### <u>לשונית : שינויים</u>

בכרטסת זו מוצגים נתוני סה"כ ההון בהצהרה הנוכחית, סה"כ ההון בהצהרה הקודמת וסה"כ הגידול/קיטון בהון להסבר (ההפרש בין סכומי שתי ההצהרות).

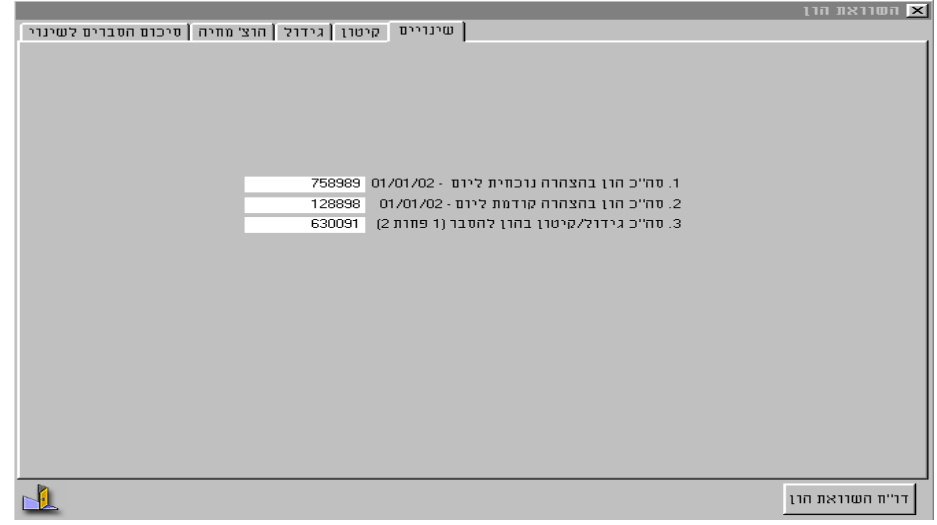

<u>כרטסת זו היא לתצוגה בלבד ולא ניתן לעדכן בה נתונים.</u>

#### <u>לשונית: קיטון</u>

בכרטסת זו מופיעים סעיפים שונים שגורמים לקיטון בהון. לקליטת נתונים בסעיפים השונים, סמן באמצעות העכבר את שורת הסעיף המתאימה, עבור לחלק התחתון של המסך וקלוט את הנתונים.

#### \*\*\*שים לב\*\*\*

בסיום הקלדת נתוני רשומה בסעיף מסוים יש להקיש על מקש Enter במקלדת להוספת רשומה נוספת.

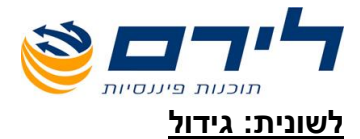

|           |                                | את הרן                                                              | השרר 🗵  |
|-----------|--------------------------------|---------------------------------------------------------------------|---------|
| ים לשינוי | צ' מחיה   סיכום הסברי          | שינויים   קיטון   גידול   הוז                                       |         |
|           | 0                              | הכנסות חייבות במס כפי שדווחו בדוחות למס הכנסה.                      | .1      |
|           | 0                              | הוצאות שלא קשורות בזרימה כספית-כגרן פחת.                            | .81     |
|           | 0                              | בניכוי הכנסות שלא קשורות בזרימה כספית - כגון סכום מוסף - האינפלציה. | .11     |
|           | 0                              | הכנסות פטורות ממס כפי שמופיעות בדוחו"ת למס הכנסה.                   | .2      |
|           | 0                              | הכנסות אחרות פטורות ממס או חייבות במס שלא נכללו בדו"ח.              | .3      |
|           | 0                              | רווח ממימוש ניירות ערך, מטבע זר ותכניות חסכון.                      | .83     |
|           | 0                              | רווח מדיבידנד ממניות הנסחרות בבורסה.                                | .13     |
|           | ווח ממכירת נכסי דלא ניידיי. 0  |                                                                     |         |
|           | ווח ממכירת מטלטלין או כלי רכב. |                                                                     |         |
|           | קיצבאות שילומים ופיצויים. 0    |                                                                     |         |
|           | 0                              | רווח מפידיון ביטוח חיים וקופות גמל.                                 | .13     |
| -         | 0                              | תקבולי ריבית פטורה ממס.                                             | .13     |
| <b>_</b>  |                                | שנה סכום מוצהר                                                      | שורה    |
|           |                                |                                                                     | •       |
|           |                                |                                                                     |         |
|           |                                |                                                                     |         |
|           |                                |                                                                     |         |
| -         |                                |                                                                     |         |
|           |                                | הוצאות מחיה                                                         | יבוא מו |
|           |                                |                                                                     | דו"ח הע |

בכרטסת זו מופיעים סעיפים שונים שגורמים לגידול בהון.

\*\*\*שים לב\*\*\*

בסעיף 3 <u>קיצבאות שילומים ופיצויים</u> : ניתן ליבא נתונים מטבלת קצבאות ילדים בעזרת לחצה על מקש F6 או על לשונית : "יבוא מטבלת קצבאות"

<u>שים לב</u> :על מנת ליבא קצבאות ילדים יש לוודא שב"פרטי הנישום" הוקלדו פרטי הילדים

|        |                     |           |                                            |                          | <u>יה</u>                                                                                                    | <u>אות מחי</u> | <u>לשונית: הוצא</u> |
|--------|---------------------|-----------|--------------------------------------------|--------------------------|----------------------------------------------------------------------------------------------------|----------------|---------------------|
|        | סיכום הסברים לשינוי | הרצ' מחיה | )                                          | ן מ                      |                                                                                                    |                |                     |
|        | 0.619 001101 01210  |           | ישוב: דגיל<br>ישוב: דגיל<br>26837<br>26837 | ן ש<br>דע מוג ח<br>חכנטח | 3 נפטות<br>חספר<br>נפטות<br>20000 2<br>20000 2<br>200000 2<br>20000 2<br>20000 2<br>20000 2<br>20000 2<br>20000 2<br>20000 2<br>20000 2<br>20000 2<br>20000 2<br>20000 2<br>20000 2<br>20000 2<br>20000 2<br>20000 2<br>20000 2<br>20000 2<br>20000 2<br>20000 2<br>20000 2<br>20000 2<br>2000 2<br>2000 2<br>20000 2<br>2000 2<br>2000 2000 2<br>2000 2000 2<br>2000 2000 2000 2000 2000 2000 2000 2000 2000 2000 2000 2000 2000 2000 2000 2000 2000 2000 2000 2000000 |                |                     |
|        |                     | רת המחיה. | שוב חשב מחדש את הוצא                       | וחיה ו/או סוג חיי        | טבלת הוצאות מ                                                                                                    | בשינוי 🔽       | דו"ת השנואת הנו     |
| בכרטסו |                     |           |                                            |                          |                                                                                                    |                |                     |

למלא את נתוני הוצאות המחיה של הנישום לתקופה שבין תאריכי שתי ההצהרות.

#### \*\*\*שים לב\*\*\*

טבלאות הוצאות המחיה שקיימות בתוכנה הן: 1, 3 ו- 5.

טבלאות הוצאות המחיה מעודכנות בהתאם לפרסומי נציבות מס הכנסה ובמידה שטרם פורסמו - בהתאם לשנה האחרונה שפורסמה בתוספת עליית המדד.

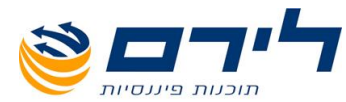

להקלדת נתוני הוצאות המחיה, לחץ באמצעות העכבר על החץ משמאל לשדה "**טבלת הוצאות מחיה**" ובחר בטבלה הרצויה מתוך הרשימה הנגללת.

בחר גם את סוג החישוב הרצוי לך: **רגיל** או **יחסי** על ידי לחיצה באמצעות העכבר על החץ משמאל לשדה "**סוג חישוב**" ובחירת סוג החישוב מתוך הרשימה הנגללת.

להקלדת הנתונים, בכל שורה שאתה מקליד, לחץ באמצעות העכבר על החץ ליד השדה "**שנה**" ובחר את השנה המתאימה מתוך הרשימה הנגללת.

הקלד את הנתונים: מספר נפשות והכנסה והתוכנה תחשב אוטומטית את הוצאות המחיה.

#### \*\*\*שים לב\*\*\*

סה"כ הוצאות המחיה יועברו אוטומטית ל"הוצאות מחיה משוערות" בכרטסת סיכום הסברים לשינוי.

#### לשונית: סיכום הסברים לשינוי

בכרטסת זו מוצגים נתוני סה"כ ההון בהצהרה הנוכחית, סה"כ ההון בהצהרה הקודמת, סה"כ הגידול/קיטון בהון, הוצאות מחיה משוערות ויתרה.

|                     |                   |                                                   | 🗙 הסוראת הרן    |
|---------------------|-------------------|---------------------------------------------------|-----------------|
| סיכום הסברים לשינוי | גידול   הוצ' מחיה | שינויים קיטו                                      |                 |
|                     |                   |                                                   |                 |
|                     |                   |                                                   |                 |
|                     |                   |                                                   |                 |
|                     |                   |                                                   |                 |
|                     |                   |                                                   |                 |
|                     | 758989            | 1. סה"כ הון בהצהרה נוכחית ליום - 01/01/02         |                 |
|                     | 128898            | 2. סה"כ הון בהצהרה קודמת ליום - 01/01/90          |                 |
|                     | 630091            | 3. סה"כ גידול/קיטון בהון להסבר (1 פחות 2)         |                 |
|                     | 454               | 4. נוסף - סה"כ שימושים (הסברים לקיטון ההון)       |                 |
|                     | 630545            | -5. סך הסכום הטערן הסבר, לפני הוצאות מחיה (3 + 4) |                 |
|                     | 1111              | 6. פחות - סך ההסברים לגידול בהון (מקורות)         |                 |
|                     | -629434           | 7. יתרה - הסכום שנשאר להוצאות מחיה (6 פחות 5)     |                 |
|                     | 26837             | 8. הוצאות מחיה משוערות                            |                 |
|                     | -656271           | 9. יתרה - עודף מקורות על שימושים (7 פחות 8)       |                 |
|                     |                   |                                                   |                 |
|                     |                   |                                                   |                 |
|                     |                   |                                                   |                 |
|                     |                   |                                                   |                 |
|                     |                   |                                                   |                 |
|                     |                   |                                                   |                 |
|                     |                   |                                                   |                 |
|                     |                   |                                                   | דו"ח השוואת הון |
|                     |                   |                                                   |                 |

כרטסת זו היא לתצוגה בלבד ולא ניתן לעדכן בה נתונים.

|                                             |                                                       | תוכנות פיננסיות                  |
|---------------------------------------------|-------------------------------------------------------|----------------------------------|
|                                             |                                                       | <u>השוואת הון</u> :              |
| ברום ברום ברום ברום<br>100% רוחב מסך כל הדף |                                                       |                                  |
| הופק בתאריך - 15/12/2003                    | הסברים לשינוי בהון                                    |                                  |
| עמוד-1 מתוך-1                               | ת. הצהרה מכחית: 01/01/02<br>ת. הצהרה קודמת : 01/01/90 | ם: הצהרה פרטי<br>ד: 27458654 .ד. |
|                                             | <u>שימושים - הסברים לקיטון בהון</u>                   |                                  |
| 10                                          | נ"ל וניכויים במקור.                                   | 1. מס הכנסה ששולם בתקופה הנ      |
|                                             | סה"כבש"ח<br>10                                        | פרטים<br>מס הכנסה ששולם          |
| 444                                         | ם וקוף"ח)                                             | הוצאות רפואיות (שר"פ שיחייו 9    |
|                                             | - יייי יייי<br>סה"כ בש"ח                              | פרטים                            |
|                                             | 444                                                   | מס הכנסה                         |
| 454                                         |                                                       | ה"כ שימושים - הסברים לקיסון בהון |
|                                             | מקורות - הסברים לגידול בהון                           |                                  |
| 1111                                        | חו בדוחות למס הכנסה.                                  | 1. הכנסות חייבות במס כפי שדווו   |
|                                             | סה"כ בש"ח                                             | שנה                              |

להצגת דו"ח השוואת הון למסך, לחץ באמצעות העכבר על לחצן "**דו"ח השוואת הון**" בחלק הימני התחתון של מסך **השוואת הון**.

להדפסת הדו"ח למדפסת, לחץ על לחצן **המדפסת** בחלק השמאלי העליון של המסך.

## <u>העתק מהצהרה</u>

באפשרות זו ניתן להעתיק נתונים מהצהרה קודמת להצהרה נוכחית

## <u>דוחות נוספים להשוואת הון</u>

### <u>דו"ח השוואת הצהרו ת</u>

מציג נתוני הצהרה קודמת מול הצהרה נוכחית ואת ההפרש בסכומים ובאחוזים

## <u>דו"ח נוספים/נגרעים</u>

מציג את הנגרעים/נוספים בין 2 הצהרות

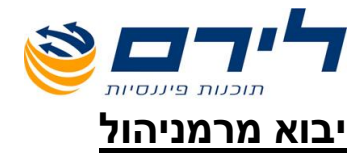

לחיצה על לשונית זו פותחת חלון: **"יבוא מתוכנת רמניהול":** יש לבחור את הנתיב של התקנת רמניהול

- ל און אשור > מתוך רשימת נישומים> בחר את הנישום הרצוי > הקלדה כפולה בעכבר > חלון אשור > לחץ "כן"
  - . שים לב : אם קיימים נתונים קודמים יש למחוק אותם תחילה ולאחר מכן ליבא שוב. 🕨
    - אם מתקבלת הודעת שגיאה: לא נמצאה רשימת חישוב המס לנישום : הכוונה לשנה אחת בלבד

## <u>הפקת דו"ח</u>

. להצגת דו"ח הצהרת הון למסך, לחץ באמצעות העכבר על לחצן "**הפקת דו"ח**" בחלק האמצעי התחתון של מסך **השוואת הון**.

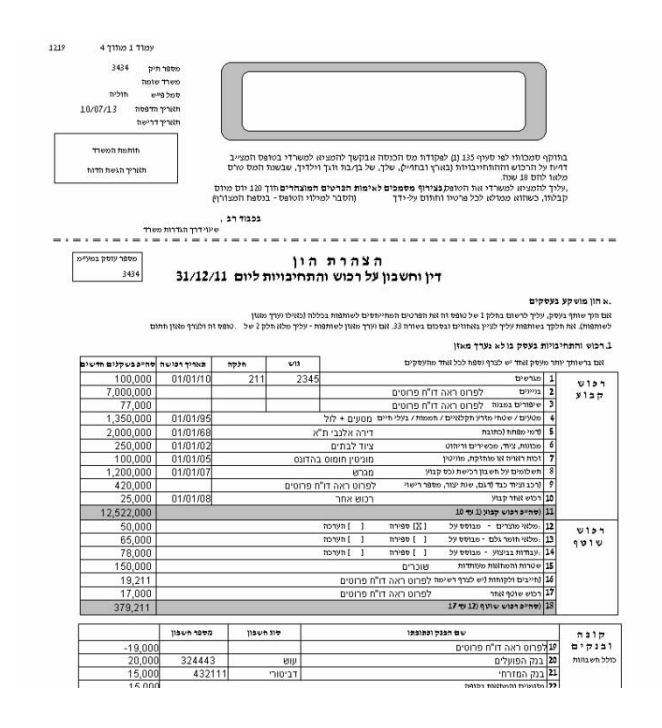

להדפסת הדו"ח למדפסת, לחץ על לחצן המדפסת בחלק השמאלי העליון של המסך.

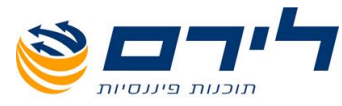

- חלונית הודעות לירם (ניתן לראות באיור בהמשך מסמך זה)
  חלונית ההודעות היא אמצעי תקשורת בן לירם ללקוחות בנושא עדכונים,
  חדשות, טיפים ומבצעים. על-מנת להיות מעודכנים, אנו ממליצים לקרוא את
  תוכנה לפני שסוגרים אותה להמשך עבודה.
- כפתור פניה במייל לשירות לקוחות (ניתן לראות באיור בהמשך מסמך זה)
  - ציון גירסה בראש חלונית התוכנה (ניתן לראות באיור בהמשך מסמך זה)
    - התראות על עדכון חדש
      בלבות ובכל בתראה אונוומנוית על כל עדכון חדוע של התוכנה

| ערכון דודש שי דוונוכנדי. | אוז אוטונוטיונ עז כז | וווויידע דער וווע או |
|--------------------------|----------------------|----------------------|
|                          |                      |                      |

|                                                       |                                             |                                                                     |                          | גירסה                         |                                                                                                    |
|-------------------------------------------------------|---------------------------------------------|---------------------------------------------------------------------|--------------------------|-------------------------------|----------------------------------------------------------------------------------------------------|
|                                                       |                                             |                                                                     |                          |                               | ver 0.9 אונית 🔀                                                                                                    |
| 🧱 F1 - Help                                           | מספר לקוח בלירם: 525<br>מספר עמדות מורשה: 1 | מחלקת שירות : 09-7624444                                            | טל" נ Ver 1              | 3/07/2013-1                   | תוכנת הונית 📃                                                                                                    |
|                                                       |                                             | מספר העסק : 0<br>שם העסק :<br>סוג העסק : יחיד                       |                          |                               | מספר נישום : 1<br>שם משפחה : משפחה<br>שם פרטי : פרטי                                                                 |
|                                                       |                                             |                                                                     |                          | שרות                          | עסק/נישום הצהרת הון                                                                                                  |
| : במייל                                               | כפתור תמיכה                                 |                                                                     |                          |                               | בחירת נישום / נישום חדש<br>עד כון פרטי נישום<br>בחירת עסק / עסק חדש<br>עד כון פרטי עסק<br>דו"ח נישומים<br>דו"ח עסקים |
| במייל ער<br>דייאה<br>באייל D:\Liramh<br>ESC D:\Liramh | תמיכה ב<br>Hon\LirReg.Ini<br>Hon\Shared     | משק טפסים: 🚑<br>עדמוים אוטומטית- פעילה<br>א עשרונית בהצגת מדדים : 4 | מ<br>מעונת<br>גודל נקודר | י עדכונים<br>- לשינוי דרך העד | לירם:<br>מענה לאנשי מקצוע<br>לחץ לצפייה בתוכנות לירם<br>התוכנה נרכשה ע"י ; שם משרד                                   |
|                                                       |                                             |                                                                     | הודעות לירם              | חלונית ו                      |                                                                                                    |

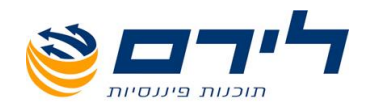

# www.liram.com תודה שבחרתם לירם!